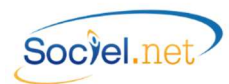

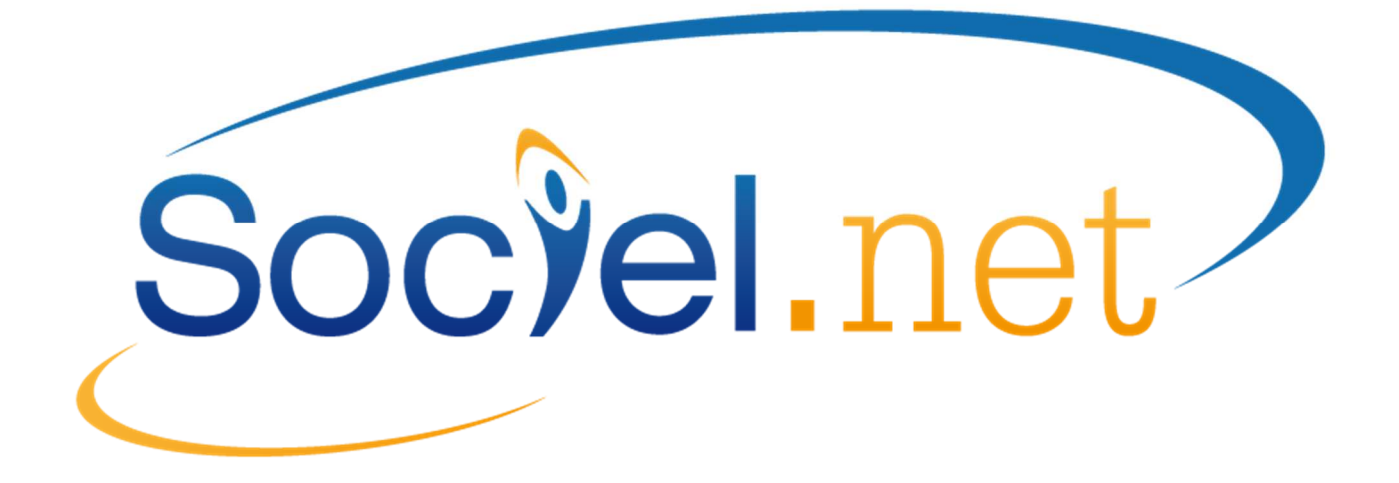

## LA DSN AVEC SOCIEL.NET

DERNIERE MISE A JOUR : le 22 octobre 2015

NORME DSN Phase 2 Guillaume informatique est signataire de la charte éditeur : Labellisation officielle de l'Administration pour le traitement de la DSN

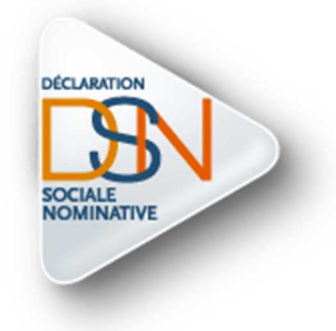

## « Se former, c'est préparer demain »

Guillaume Informatique - Assistance Sociel.net : hotline@sociel.net

| Date     | Mise à jour du document | t           |
|----------|-------------------------|-------------|
| 01/06/15 | Création du document    | DSN Phase 2 |
| 06/10/15 | Evolutions v 2.0.35.0   |             |
| 19/10/15 | Evolutions v 2.0.35.2   |             |

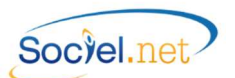

## SOMMAIRE

| PR | PREAMBULE4                                                                             |    |  |  |
|----|----------------------------------------------------------------------------------------|----|--|--|
| Α. | LES PRE-REQUIS                                                                         | 5  |  |  |
|    | Dans la fiche Organismes (Module Paie / Parametrage - Organismes)                      | 5  |  |  |
|    |                                                                                        | 5  |  |  |
|    |                                                                                        |    |  |  |
|    | DANS LA FICHE ETABLISSEMENT (MODULE GESTION / ETABLISSEMENTS)                          | 5  |  |  |
|    | Dans la fiche Salarie (Module Gestion / Salaries)                                      | 7  |  |  |
|    | Z DANS LA FICHE CONTRAT DE TRAVAIL (MODULE GESTION / CONTRATS DE TRAVAIL)              | 7  |  |  |
|    | X Dans la Table des codifications (Module Outils, Parametrage/Table des Codifications) | 8  |  |  |
|    | AUTRES                                                                                 | 9  |  |  |
| В. | SPECIFICITES LIEES A LA DSN                                                            | 10 |  |  |
|    | See Les Changements de Situation                                                       |    |  |  |
|    | L'Enregistrement des Modifications                                                     |    |  |  |
|    | Liste des Modifications                                                                | 11 |  |  |
|    | DELEMENTS DE SALAIRE AVEC PERIODE DE RATTACHEMENT                                      |    |  |  |
|    | Régularisation de Paie                                                                 |    |  |  |
|    | Primes, Gratifications et Indemnités                                                   | 13 |  |  |
|    | Liste des Régularisations et Primes                                                    | 13 |  |  |
|    | DALIDATION AUTOMATIQUE DES BULLETINS DE PAIE                                           | 14 |  |  |
|    | ab Les Arrets de Travail                                                               | 14 |  |  |
|    | Les Fins de Contrat                                                                    | 15 |  |  |
|    | Les Versements aux Organismes                                                          | 16 |  |  |
| c. | LE PARAMETRAGE DE LA DSN (MENU PAIE / DSN)                                             | 17 |  |  |
|    | NATURE ET TYPE DE LA DECLARATION                                                       |    |  |  |
|    | Mois declare                                                                           |    |  |  |
|    | Etablissement                                                                          |    |  |  |
|    | SALARIE                                                                                |    |  |  |
|    | DECLARATION FRACTIONNEE                                                                |    |  |  |
|    | CADRE ETABLISSEMENT-SALARIE                                                            |    |  |  |
|    | Parametrage                                                                            | 19 |  |  |
|    | 🖭 Emetteur – contact                                                                   | 19 |  |  |
|    | 🎋 Montant – taux                                                                       | 20 |  |  |
|    | arnothing Valeurs par défaut                                                           | 21 |  |  |
|    | NE PAS RENUMEROTER LES DECLARATIONS                                                    | 21 |  |  |
|    | TEST / REEL                                                                            | 21 |  |  |
|    | Phase                                                                                  | 21 |  |  |
| D. | . GENERATION DU FICHIER                                                                | 22 |  |  |
|    | Generer le fichier DSN                                                                 | 22 |  |  |
|    | omega Module PAIE                                                                      | 22 |  |  |
|    | Ø Module GESTION                                                                       | 22 |  |  |
|    | 🖗 Module SAISIE                                                                        | 23 |  |  |

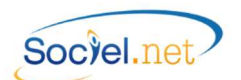

|    | COMPTE-RENDU DU TRAITEMENT                                        | 23 |
|----|-------------------------------------------------------------------|----|
|    | ENREGISTRER LE FICHIER GENERE                                     | 24 |
| E. | L'EDITEUR DADS-U                                                  | 25 |
|    | Precision sur le format du fichier DSN                            | 25 |
|    | 🢷 L'OUTIL EDITEUR DADS-U                                          | 26 |
|    | 造 Controle des donnees par l'editeur DADS-U                       | 27 |
| ĺ  | Persion Imprimable                                                | 28 |
| F. | CONTROLE DES DONNEES PAR LE PROGRAMME DE CONTROLE NET ENTREPRISES | 30 |
|    | Télécharger le programme de contrôle DSN                          |    |
|    | Utiliser le programme de contrôle DSN                             | 31 |
| G. | GESTION DES ANOMALIES                                             | 32 |
|    | Les Anomalies avant la génération                                 | 32 |
|    | Les Anomalies au moment de la génération                          | 33 |
|    |                                                                   |    |

La DSN avec Sociel.net

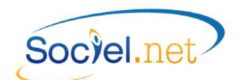

## PREAMBULE

La Déclaration Sociale Nominative dite DSN est un projet majeur basé sur une volonté de simplification des démarches administratives pour les entreprises, qui va remplacer, à terme, toutes les déclarations sociales. La DSN repose sur la transmission unique, mensuelle et dématérialisée des données issues de la paie et la

transmission dématérialisée de signalements d'événements. Sa mise en route se déroule en trois phases progressives.

Dans sa première phase de mise en place démarrée en avril 2013 et active jusqu'en septembre 2015, les entreprises peuvent transmettre la DSN en remplacement de 4 déclarations :

- l'attestation de salaire pour le versement des indemnités journalières (DSIJ) ;
- l'attestation employeur destinée à Pôle emploi (AE) ;
- la déclaration et l'enquête de mouvements de main d'œuvre (DMMO et EMMO) ;
- la radiation des contrats groupe pour les contrats en assurance complémentaire et supplémentaire.

La phase 2 active depuis mars 2015 inclut de nouvelles déclarations comme les DUCS URSSAF ou celles concernant les employeurs de travail temporaire. Cette phase se terminera en décembre 2015.

La phase 3 et dernière prévue sera mise en route pour la partie test avec clients pilotes dès septembre 2015 et sera la version définitive mise en place en janvier 2016. Elle prévoit donc le remplacement des autres DUCS (Retraite, prévoyance, ...), des déclarations MSA, de la DADS-U en remplacement de la déclaration attendue en janvier 2017, ...

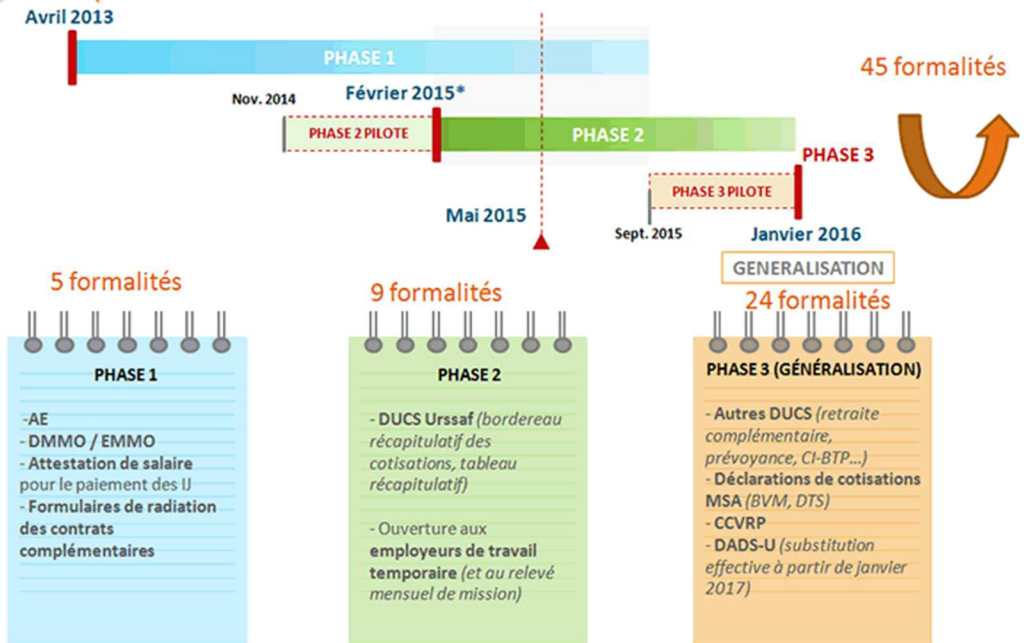

L'envoi de la DSN mensuelle est contraint par une date limite de réception par les points de dépôt qui est située au 5 du mois pour les entreprises mensualisées soumises à cette échéance pour la DUCS et au 15 du mois pour les autres. L'heure limite du dépôt de la DSN le jour d'échéance est la même que celle de la DUCS Urssaf substituée, à savoir 12h (midi).

Les déclarations « annule et remplace » pour DSN mensuelles sont admises uniquement jusqu'à la date butoir de la DSN (5 ou 15) retenue pour l'entreprise. Au-delà de cette date, les rectifications sont à opérer dans les paies des mois suivants et donc figureront dans une DSN ultérieure.

Les signalements d'événements (p. ex. une rupture de contrat de travail) sont à adresser dans un délai de 5 jours ouvrés à compter de leur connaissance par l'employeur, sauf pour les cas des indemnités journalières subrogées, transmises avec la DSN mensuelle.

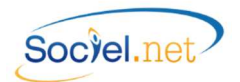

## A. LES PRE-REQUIS

#### 筝 DANS LA FICHE ORGANISMES (MODULE PAIE / PARAMETRAGE - ORGANISMES)

Dans la fiche Organisme du module Paie renseigner sur les organismes de retraite, prévoyance et mutuelle :

- le Type : Caisse de retraite, Prévoyance, Prévoyance Société d'assurance ou Mutuelle
- et pour chaque localité : le Code Interne: selon la table des codes que vous trouverez sur http://www.net-entreprises.fr/html/nomenclatures-dsn-p2v1.htm

*Par exemple : pour l'AG2R, le code interne est G001 ; pour l'IRCEM Retraite, le code interne est A155.* 

Pour ce qui concerne l'organisme **URSSAF**, les codes type personnel doivent être à jour et rattachés aux rubriques de paie concernées. Le bordereau de cotisations édité par SOCIEL.Net doit être conforme à celui attendu par l'URSSAF pour que la déclaration des cotisations dans la DSN phase 2 respecte le cahier des charges.

Toujours pour ce qui concerne l'URSSAF, le **No de SIRET** de votre entité régionale est obligatoire en phase 2. Vous pouvez retrouver le vôtre en cliquant sur le lien ci-dessus.

## 🟠 DANS LA FICHE ENTREPRISE (MODULE GESTION / ENTREPRISES)

Dans la fiche *Entreprise* du module *Gestion*, le dernier No de déclaration d'une DSN événementielle est mémorisé dans le cadre *déclarations sociales* dans l'onglet *Informations complémentaires*.

Si des déclarations événementielles ont déjà été transmises sur net-entreprises, il faut renseigner ici le dernier numéro utilisé.

| Déclarations sociales |            |                                               |  |
|-----------------------|------------|-----------------------------------------------|--|
| Demière déclaration   | DNAC n°: 0 | Demière déclaration DSN évènementielle n° : 0 |  |
| L                     |            |                                               |  |

Une DSN événementielle est une déclaration concernant le signal de fin de contrat, d'arrêt de travail ou de reprise suite à un arrêt de travail.

#### 🟠 DANS LA FICHE ETABLISSEMENT (MODULE GESTION / ETABLISSEMENTS)

Dans la fiche *Etablissement* du module *Gestion*, renseigner les informations utilisées pour la DADS-U, elles se trouvent principalement dans l'onglet *Paramétrages*.

Si l'établissement n'est pas concerné par la DSN, cochez la case **Etablissement non concerné** tout en bas de l'écran.

Sinon :

#### • Paramétrage organismes (Onglet Paramétrages / Cadre Localités Organismes de l'Etablissement) :

Dans la fiche *Etablissement* du module *Gestion*, vous devez faire le lien entre les organismes destinataires de la déclaration et l'entreprise et son ou ses établissement(s) lié(s). Pour cela, il faut renseigner dans l'onglet *Paramétrage* et dans le cadre *Localités Organismes de l'Etablissement* les informations nécessaires. Ce paramétrage sert également pour la déclaration DUCS-EDI, l'édition des attestations de salaire AGRR et CHORUM.

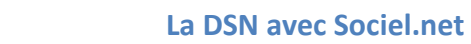

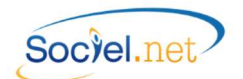

## En cliquant sur le bouton Définir, la fenêtre de saisie suivante s'affiche :

| Localité Organisme de l'Etablissement                           | - 🗆 🗙        |
|-----------------------------------------------------------------|--------------|
| Type Organisme Autre 🗸                                          |              |
| Localite Organisme G000 - GROUP                                 |              |
| Catégorie salarié 💿 Tous 💿 Cadre 💿 Non Cadre                    |              |
| Fonction                                                        |              |
| N° Contrat                                                      |              |
| Rattach. DADS-U : 💿 N° Contrat 🔿 N° SS Salarié                  |              |
| Code délégataire de gestion Code Population                     |              |
| Identifiant Unité                                               |              |
| Date d'affiliation 🔲 01 juil. 2015 🔻 Date de résiliation 🗐 01 j | juil. 2015 🔻 |
| Valider Annuler                                                 | li.          |

| Champ               | Commentaire                                                                                                    |
|---------------------|----------------------------------------------------------------------------------------------------|
| Type Organisme      | Sélectionner le type de l'organisme à paramétrer. Plusieurs choix possibles :<br>URSSAF, ASSEDIC (Pôle Emploi), Caisse de retraite, Prévoyance, Prévoyance<br>Société d'assurance, Mutuelle et Autres.                                                                           |
| Type Organisme :    | Partie commune à tous les types                                                                                                    |
| Localité Organisme  | Choisir la localité. Par défaut ne s'affichent que les localités affectées au type d'organisme sélectionné précédemment. Le libellé est composé du code interne de la localité, s'il est renseigné puis du nom de la localité. (Cf. <u>A. Dans la fiche</u> <u>Organismes</u> ). |
| Catégorie salarié   | Choisir la catégorie de salariés concernés par cet organisme. S'il est commun aux cadres et non cadres, cocher <b>Tous</b> .                                                                                                    |
| Fonction            | Choisir éventuellement la fonction liée à cet organisme. Une seule fonction peut être paramétrée. Si l'organisme est commun à toutes les fonctions suivant le type de catégorie, ne rien saisir dans ce champ.                                                                   |
| N° Contrat          | Saisir le No de contrat fourni par l'organisme.                                                                                                    |
| Type Organisme :    | Caisses de retraite                                                                                                    |
| Rattachement DADS-U | Indiquer ici le No de rattachement à fournir dans la DSN, conformément aux instructions de l'organisme, soit le N° de contrat saisi précédemment, soit le N° SS du salarié.                                                                                                    |
| Identifiant Unité   | Identifiant de l'organisme s'il est différent de celui défini dans le code interne                                                                                                    |
|                     | (Cf. <u>A. Dans la fiche Organismes</u> ).                                                                                                    |
| Type Organisme :    | Prévoyance, Mutuelle,                                                                                                    |
| Code Population     | Saisir le code population défini dans le contrat auquel le salarié est rattaché. Les valeurs de code sont fournies par l'organisme de prévoyance et sont à renseigner seulement sur sa demande.                                                                                  |
| Date d'affiliation  | Saisir la date d'effet du contrat de prévoyance ou de mutuelle.                                                                                                    |
| Date de résiliation | Indiquer la date de résiliation du contrat de prévoyance ou de mutuelle pour cette localité.                                                                                                    |
| Type Organisme :    | Prévoyance Société d'assurance                                                                                                    |
| Unité de gestion    | Identifiant fourni par l'organisme de prévoyance.                                                                                                    |

Les Organismes de type "Autres" ne sont pas concernés par la déclaration DSN.

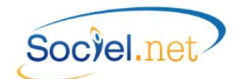

- Contact :
  - Dans la fiche *Etablissement* du module *Gestion*, renseigner le **Contact Emetteur DADSU-DSN** dans l'onglet *Paramétrage des éditions* :

Pour cela, il faut cliquer sur le bouton Définir du cadre **Contacts Etablissement** et renseigner les informations demandées en choisissant le type de contact "*Emetteur DADSU-DSN*" : les champs civilité, nom et prénom ainsi que la fonction, les numéros de téléphone, de fax et l'adresse mail sont obligatoires.

 Pour les déclarations événementielles concernant les arrêts de travail, le paramétrage du Contact Emetteur DSIJ est obligatoire. Le type du contact est "Emetteur DSIJ" et les champs civilité, nom et prénom ainsi que le numéro de téléphone et l'adresse mail sont obligatoires.

• Autres points :

- L'établissement siège doit être paramétré au niveau de la fiche Entreprise dans le cas où il existe plusieurs établissements pour une entreprise.

- Le RIB "Salaires Prestataires" est obligatoire en cas de télérèglement ou de prélèvement pour le paiement des cotisations ou en cas de subrogation de salaire pendant les arrêts de travail.

- L'adresse e-mail de l'établissement siège est obligatoire.

- L'adresse e-mail de l'établissement désigné destinataire du Compte Rendu d'Exploitation est obligatoire.
- Le code APE des établissements doit être sur 5 caractères (4 chiffres et 1 lettre).

#### <sup>a</sup> DANS LA FICHE SALARIE (MODULE GESTION / SALARIES)

Dans la fiche Salarié du module Gestion, renseignez :

- L'adresse ;
- Les date, ville et pays de naissance ainsi que la nationalité ;

Précision sur le No d'affiliation au régime général.

Lorsqu'il n'est pas connu, un Numéro Technique Temporaire (NTT) est attribué au salarié. Il permet aux services DSN d'identifier de manière unique le salarié déclaré.

Il est composé du code sexe de la personne (1 ou 2), suivi du SIREN de l'entreprise et d'un identifiant unique et pérenne de l'individu dans l'entreprise (No de matricule du salarié dans l'entreprise).

#### Z DANS LA FICHE CONTRAT DE TRAVAIL (MODULE GESTION / CONTRATS DE TRAVAIL)

Dans la fiche Contrat de travail du module Gestion, renseignez :

- Le profil ;
- Les codes motifs de début et de fin de période d'activité ;
- Le type/nature et l'intitulé du contrat ;
- Le motif de recours à un CDD ;
- La fonction définie dans la période d'activité au niveau de l'onglet Paramètres DADS-U/EDI ;
- Les champs de l'onglet Paramètres DADS-U/EDI (code convention collective, statut catégoriel, ...) si les paramètres par défaut ne sont pas définis (cf. § <u>C. Valeurs par défaut</u>).

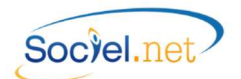

Pour consulter les primes ou les rappels de salaire, deux boutons, Primes versées et Rappels de paie versés , placés dans le cadre Régularisations de salaire permettent d'en afficher le détail (cf. § <u>B. Eléments de salaire avec</u> période de rattachement).

Ces informations servent également aux déclarations CPAM et DSIJ (version EDI) et AE-Demat (aussi appelée DNAC, version EDI des attestations Pôle Emploi).

Précision sur deux champs importants dans la déclaration :

- La date prévisionnelle de fin de contrat :
  - La date de fin de contrat est obligatoire en cas de contrat à durée déterminée. Dans certains cas particuliers, la date n'est pas connue et n'est donc pas saisie en date de fin de contrat. Le champ **Date de fin prévue** doit être utilisé pour indiquer la date approximative de fin, elle n'aura pas d'incidence sur le calcul du bulletin de paie.

Ce champ est également important dans la déclaration de fins de contrat et pour certains motifs de départ concernant la rupture anticipée de contrats à durée déterminée. En effet, la date de fin initialement prévue doit être déclarée, c'est donc ce champ qui permet de l'indiquer.

 Les contrats "Variables" : Les notions d'heures contractuelles ou de salaire de référence sont des informations obligatoires dans la déclaration mais absentes pour les contrats paramétrés en temps de travail variable. La saisie de l'Horaire mensuel théorique est devenue obligatoire.

Pour une DSN de type 02 (signalement de fin de contrat), le **Motif de rupture** est obligatoire. Il débloque l'accès à l'onglet **Pôle Emploi** qui permet de saisir les informations nécessaires au remplissage de l'attestation employeur.

# TANS LA TABLE DES CODIFICATIONS (MODULE OUTILS, PARAMETRAGE/TABLE DES CODIFICATIONS)

Les codes DADS-U pour les codifications "standard" sont pré renseignés sur les tables de codifications suivantes. ATTENTION : si vous avez créé vous-même un code dans l'une de ces tables, vous devez vous assurer que vous avez bien renseigné la zone Code DADS-U.

• Civilité

Depuis la lettre circulaire du 21/02/2012 du premier ministre, le code DADS-U de la table a été modifié pour que "Mme" et "Mlle" aient la même valeur "02". Pour information, le code "Mr" a le code 01.

- Code INSEE Profession : NB : le code INSEE ou code Profession doit avoir un code DADS-U sur 4 caractères (3 chiffres et 1 lettre).
- Convention Collective
- Droit du travail
- Motif début de période d'activité / Motif Fin de période d'activité
- Modalité de l'activité
- Statut catégoriel
- Type /Nature du contrat
- Intitulé du contrat de travail :
   Cotto table complète la table Nature du contra

Cette table complète la table Nature du contrat de travail.

La DSN avec Sociel.net

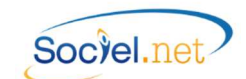

#### AUTRES

#### • Désactiver tous les profils de paie que vous n'utilisez pas

Dans le module *Paie*, option *Paramétrage\_Profils*, double cliquez sur chaque profil de paie que vous n'utilisez pas pour décocher la case **Utilisation** puis **Enregistrer et fermer**.

#### • Contrat de travail et profils ne devant pas être déclarés

Si un profil de paie concerne des contrats de travail qui ne doivent pas être déclarés dans la DSN, il faut cocher la case Hors génération DADS-U dans le module *Paie*, option *Paramétrage\_Profils*.

| Hors calcul effectif   |
|------------------------|
| BRC                    |
| 🔽 TR                   |
| DADS-U                 |
| Ham cánáratian DADS II |
| Hors génération DADS-U |

Dans ce cas-là, les cases concernant le calcul de l'effectif doivent impérativement être cochées.

Si un profil de paie concerne des contrats de travail qui ne doivent pas être décomptés dans les effectifs DSN, il faut cocher la case **Hors calcul effectif DADS-U** module *Paie*, option *Paramétrage\_Profils*.

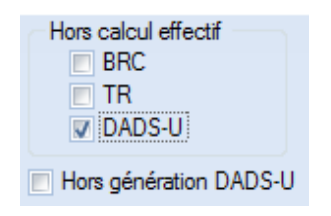

#### • Salariés archivés

Les salariés archivés sont pris en compte lors de la génération de la DADS-U si ceux-ci ont eu des bulletins de paie dans la période de référence.

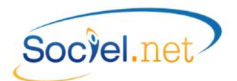

## B. SPECIFICITES LIEES A LA DSN

#### Les Changements de Situation

Toute modification dans les données de référence transmises dans une DSN doit faire l'objet d'une déclaration de changement ou de correction dans la DSN suivante.

Ainsi certains champs dans les fiches *Etablissement, Salarié* ou *Contrat de travail* (module *Gestion*) se retrouvent associés au pictogramme I qui permet de reconnaitre les modifications qui feront l'objet d'une déclaration spécifique dans la DSN.

## L'ENREGISTREMENT DES MODIFICATIONS

Vous trouverez ci-dessous la liste des champs provoquant une historisation des modifications :

| Champ                                                                                                    | Commentaire                                                                                                    |
|----------------------------------------------------------------------------------------------------|----------------------------------------------------------------------------------------------------|
| Fiche                                                                                                    | Etablissement                                                                                                    |
| Régime Local Alsace-Moselle                                                                                                    | Pour la déclaration des changements de contrat (S21.G00.41.010).                                                                                                    |
| Horaire mensuel                                                                                                    | Pour la déclaration des changements de contrat (S21.G00.41.022).                                                                                                    |
| Localité Organisme                                                                                                    | Pour déclarer les changements liés aux organismes de prévoyance                                                                                                    |
|                                                                                                    | (S21.G00.72). (unité de gestion - délégataire)                                                                                                    |
| Fiche                                                                                                    | Salarié                                                                                                    |
| Nom de jeune fille                                                                                                    | Changements Individu (S21.G00.31.009).                                                                                                    |
| Prénom                                                                                                    | Changements Individu (S21.G00.31.010).                                                                                                    |
| Date de naissance                                                                                                    | Changements Individu (S21.G00.31.011).                                                                                                    |
| No régime général                                                                                                    | Changements Individu (S21.G00.31.008).                                                                                                    |
|                                                                                                    |                                                                                                    |
| Fiche                                                                                                    | Contrat de travail (S21.G00.41 : Changements contrat de travail)                                                                                                    |
| Fiche<br>Date d'embauche                                                                                                    | Contrat de travail (S21.G00.41 : Changements contrat de travail)<br>Pour la déclaration du changement de la date d'embauche (41.021)                                                                                                    |
| Fiche<br>Date d'embauche<br>Type/Nature de contrat                                                                                                    | Contrat de travail (S21.G00.41 : Changements contrat de travail)Pour la déclaration du changement de la date d'embauche (41.021)Pour la déclaration du changement de nature de contrat (41.004).                                                                                                    |
| Fiche<br>Date d'embauche<br>Type/Nature de contrat<br>Intitulé de contrat                                                                                           | Contrat de travail (S21.G00.41 : Changements contrat de travail)Pour la déclaration du changement de la date d'embauche (41.021)Pour la déclaration du changement de nature de contrat (41.004).Pour la déclaration du changement de dispositif politique (41.005).                                                                                                    |
| FicheDate d'embaucheType/Nature de contratIntitulé de contratMotif de recours à un CDD                                                                              | Contrat de travail (S21.G00.41 : Changements contrat de travail)Pour la déclaration du changement de la date d'embauche (41.021)Pour la déclaration du changement de nature de contrat (41.004).Pour la déclaration du changement de dispositif politique (41.005).Pour la déclaration du changement de motif du CDD (41.016).                                                                                                    |
| FicheDate d'embaucheType/Nature de contratIntitulé de contratMotif de recours à un CDDTemps de travail                                                              | Contrat de travail (S21.G00.41 : Changements contrat de travail)Pour la déclaration du changement de la date d'embauche (41.021)Pour la déclaration du changement de nature de contrat (41.004).Pour la déclaration du changement de dispositif politique (41.005).Pour la déclaration du changement de motif du CDD (41.016).Pour la déclaration du changement de modalité du contrat (41.008).                                                                                                    |
| FicheDate d'embaucheType/Nature de contratIntitulé de contratMotif de recours à un CDDTemps de travailDurée de travail                                              | Contrat de travail (S21.G00.41 : Changements contrat de travail)Pour la déclaration du changement de la date d'embauche (41.021)Pour la déclaration du changement de nature de contrat (41.004).Pour la déclaration du changement de dispositif politique (41.005).Pour la déclaration du changement de motif du CDD (41.016).Pour la déclaration du changement de modalité du contrat (41.008).Pour la déclaration du changement de l'horaire contractuel 41.007).                                                                                                    |
| FicheDate d'embaucheType/Nature de contratIntitulé de contratMotif de recours à un CDDTemps de travailDurée de travailSalaire                                       | Contrat de travail (S21.G00.41 : Changements contrat de travail)Pour la déclaration du changement de la date d'embauche (41.021)Pour la déclaration du changement de nature de contrat (41.004).Pour la déclaration du changement de dispositif politique (41.005).Pour la déclaration du changement de motif du CDD (41.016).Pour la déclaration du changement de modalité du contrat (41.008).Pour la déclaration du changement de l'horaire contractuel 41.007).Pour la déclaration du changement de l'horaire (41.009).                                                                                                    |
| FicheDate d'embaucheType/Nature de contratIntitulé de contratMotif de recours à un CDDTemps de travailDurée de travailSalaireConvention collective                  | Contrat de travail (S21.G00.41 : Changements contrat de travail)Pour la déclaration du changement de la date d'embauche (41.021)Pour la déclaration du changement de nature de contrat (41.004).Pour la déclaration du changement de dispositif politique (41.005).Pour la déclaration du changement de motif du CDD (41.016).Pour la déclaration du changement de modalité du contrat (41.008).Pour la déclaration du changement de l'horaire contractuel 41.007).Pour la déclaration du changement de l'horaire contractuel 41.007).Pour la déclaration du changement de rémunération (41.009).Pour la déclaration du changement de CCN (41.011). |
| FicheDate d'embaucheType/Nature de contratIntitulé de contratMotif de recours à un CDDTemps de travailDurée de travailSalaireConvention collectiveStatut catégoriel | Contrat de travail (S21.G00.41 : Changements contrat de travail)Pour la déclaration du changement de la date d'embauche (41.021)Pour la déclaration du changement de nature de contrat (41.004).Pour la déclaration du changement de dispositif politique (41.005).Pour la déclaration du changement de motif du CDD (41.016).Pour la déclaration du changement de modalité du contrat (41.008).Pour la déclaration du changement de l'horaire contractuel 41.007).Pour la déclaration du changement de rémunération (41.009).Pour la déclaration du changement de statut conventionnel (41.002).                                                   |

La modification de ces champs provoquera l'affichage d'une fenêtre de confirmation au moment de l'enregistrement de la fiche.

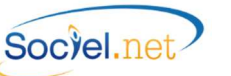

Cette confirmation, vous permet de choisir le mois de déclaration du changement (**Mois de paie** proposé) ainsi que la **Date effective du changement**.

| Changement DSN               | ×       |
|------------------------------|---------|
| Mois de paie                 | Valider |
| 12/2015 🔹                    | Annuler |
| Date effective du changement |         |
| 01/12/2015 🔹                 |         |
|                              |         |

Le **Mois de paie** doit être celui qui prendra en compte les modifications au moment de la génération des bulletins de paie :

- Une modification faite juste avant la génération des paies doit être rattachée au mois de paie en cours ;
- Une modification réalisée après la génération des paies doit être rattachée au mois de paie suivant.

La **Date effective du changement** reste toujours la date réelle du changement de situation. Pour un même champ modifié plusieurs fois et rattaché à un même mois de paie, seule la dernière modification en date sera déclarée dans la DSN.

Une information qui n'a jamais été transmise dans une DSN précédente n'a pas besoin d'être historisée.

#### LISTE DES MODIFICATIONS

Que ce soit dans les listes Etablissement, Salarié ou Contrat de travail ou dans les fiches de ces derniers, le bouton

DSN modifs. permet d'accéder à la liste des modifications historisées. Les données historisées sont modifiables

).

(directement dans la liste) ou supprimables (par le bouton

| 8 <b>9</b>             |                             | Historique         | des modification | ns DSN          |                  | - 🗆 🗙                  |
|------------------------|-----------------------------|--------------------|------------------|-----------------|------------------|------------------------|
| 14. <b>1</b> 5 21 - 41 | 🦻 🗞 赵 🔟 • 🗊                 |                    | - 🧟 🧐 🗸          |                 |                  |                        |
| Mois de paie en cour   | rs déc. 2015 ▼              | 🔯 Afficher         | ]                |                 |                  |                        |
| Etablissement          |                             |                    |                  |                 |                  | Supprimer la sélection |
| Fiche                  | Mois Date Déclarati Chang   | Champ              | Ancienne Valeur  | Nouvelle Valeur | Date de création |                        |
|                        | Cliquez ici pour filtrer le | s données de la li | ste              |                 |                  |                        |
| Aucun Enregistrement   |                             |                    |                  |                 |                  |                        |

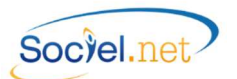

## ② ELEMENTS DE SALAIRE AVEC PERIODE DE RATTACHEMENT

Chaque élément de paie qui ne correspond pas strictement à l'échéance de paie doit être signalé dans la DSN avec sa période de rattachement.

Ainsi dans le module *Paie*, option *Données mensuelles*, un bouton dans la barre de menu afin de définir les périodes de rattachement des montants.

Hormis pour la liste des régularisations et primes, le montant de rappel ou de la prime doit être saisi dans la liste des données mensuelles et la ligne doit être sélectionnée avant de choisir l'une des options de saisie proposées par ce bouton.

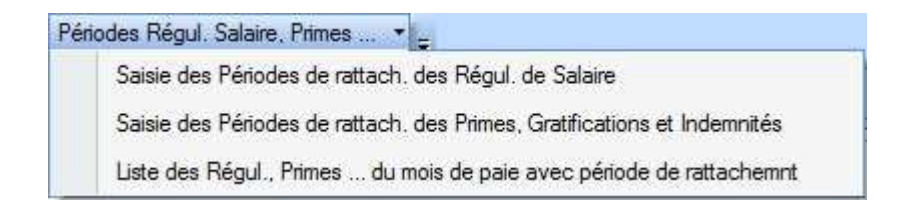

#### **REGULARISATION DE PAIE**

#### L'option Saisie des Périodes de rattach. des Régul. de Salaire donne accès à la fenêtre suivante :

| 🖹 Saisie des p                | périodes de rattachement du Rappel de salaire versé 😑 🗖 🗙 |
|-------------------------------|-----------------------------------------------------------|
| Mois de Paiement              | déc. 2015 🔫                                               |
| Туре                          | D11 - (02) Rappel de paie sur heures supplémentaires      |
| Montant                       | 0.00 Nb Heures 0.00                                       |
| Période de<br>rattachement du | v au v                                                    |
|                               | OK Annuler                                                |
|                               |                                                           |

| Champ                   | Commentaire                                                                 |
|-------------------------|-----------------------------------------------------------------------------|
| Mois de paiement        | Mois de déclaration du montant versé, par défaut le mois de paie en cours.  |
| Туре                    | Défini le type de régularisation de salaire :                               |
|                         | - 002 - (01) Rappel de paie sur évolution de salaire ;                      |
|                         | - 011 - (02) Rappel de paie sur heures supplémentaires ;                    |
|                         | - 002 - (03) Autre rappel de paie ;                                         |
|                         | - 002 - (04) Rappel de paie suite à une absence.                            |
| Montant                 | Saisir le montant du rappel.                                                |
| Nb Heures               | En cas de rappel sur des heures supplémentaires, ce champ s'affiche pour    |
|                         | définir le nombre d'heures régularisées.                                    |
| Période de rattachement | Saisir les mois couvrants la période à laquelle la prime se rattache.       |
|                         | La période ne peut pas inclure un mois postérieur au mois de paie en cours. |

#### PRIMES, GRATIFICATIONS ET INDEMNITES

L'option *Saisie des Périodes de rattach. des Primes, Gratifications et Indemnités* donne accès à la fenêtre suivante :

| 🔡 Saisie des pe               | ériodes de rattachement de la Prime versée 😑 🗖 📉                            |
|-------------------------------|-----------------------------------------------------------------------------|
| Mois de Paiement              | déc. 2015 🔻                                                                 |
| Туре                          | 026 - (01) Prime exceptionnelle liée à l'activité avec période de rattach 💌 |
| Montant                       | 0.00                                                                        |
| Période de<br>rattachement du |                                                                             |
|                               | OK Annuler                                                                  |
|                               |                                                                             |

| Champ                   | Commentaire                                                                      |
|-------------------------|----------------------------------------------------------------------------------|
| Mois de paiement        | Mois de déclaration du montant versé, par défaut le mois de paie en cours.       |
| Туре                    | Défini le type de prime versée :                                                 |
|                         | - 026 - (01) Prime exceptionnelle liée à l'activité avec période de rattachement |
|                         | spécifique ;                                                                     |
|                         | - 027 - (02) Prime liée à l'activité avec période de rattachement spécifique ;   |
|                         | - 029 - (04) Prime liée au rachat des jours de RTT avec période de               |
|                         | rattachement spécifique.                                                         |
| Montant                 | Saisir le montant de la prime.                                                   |
| Période de rattachement | Saisir les mois couvrants la période à laquelle la prime se rattache.            |
|                         | La période ne peut pas inclure un mois postérieur au mois de paie en cours.      |

#### LISTE DES REGULARISATIONS ET PRIMES

L'option *Liste des Régul., Primes … du mois de paie avec période de rattachement* donne accès à la fenêtre suivante :

| 8                     | Liste de            | s Régular    | isations o | le Salair | e, Primes et li               | ndemnités                   | - • ×       |
|-----------------------|---------------------|--------------|------------|-----------|-------------------------------|-----------------------------|-------------|
| Contrat de<br>Travail | Mois de<br>Paiement | Code<br>Type | Montant    | Nb Hrs    | Debut Periode<br>Rattachement | Fin Periode<br>Rattachement | X Supprimer |
|                       |                     |              |            |           |                               |                             |             |
|                       |                     |              | 0.00       | 0.00      |                               |                             |             |
|                       |                     |              |            |           |                               |                             |             |
|                       |                     |              |            |           |                               |                             | ]           |

Ce tableau affiche toutes les lignes de régularisations et de primes avec période de rattachement saisies. Ceci permet un contrôle des informations qui seront transmises en DSN.

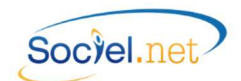

#### VALIDATION AUTOMATIQUE DES BULLETINS DE PAIE

Lorsque les informations contenues dans un bulletin de paie ont été déclarées dans une DSN mensuelle, il n'est plus possible de les modifier une fois l'échéance de déclaration passée. Ainsi, il est fortement déconseillé de regénérer lesdits bulletins après cette date.

Au niveau de SOCIEL.Net, cela se traduit par la validation automatique des bulletins de paie traités dans une DSN mensuelle. Les bulletins ne seront plus modifiables sans passer par une demande de suppression puis une regénération.

Lorsque l'échéance de déclaration est passée, nous vous conseillons de procéder soit à la clôture des bulletins, soit à la clôture mensuelle.

## 💩 LES ARRETS DE TRAVAIL

Le signalement d'arrêts de travail doit se faire avec une DSN de nature *04 - Signalement Arrêt de travail* (Cf <u>C.</u> <u>Nature et type de déclaration</u>). Ce signalement doit être envoyé dans les 5 jours ouvrés "suivant la prise de connaissance de l'événement par l'employeur" (source Cahier technique DSN Phase 2).

Pour SOCIEL.Net, le fichier se génère à partir des absences saisies dans le module **SAISIE** en option **Saisie Congés**, **Absences**.

Pour ce qui concerne strictement la DSN, les champs suivants sont importants (Se reporter au manuel utilisateur Attestations de salaire pour le descriptif des autres champs) :

| Champ                                 | Commentaire                                                                               |
|---------------------------------------|-------------------------------------------------------------------------------------------|
| Onglet Congés/Absences                |                                                                                           |
| Salarié                               | Sélectionner le salarié concerné par l'absence.                                           |
| Du au                                 | Saisir la période d'absence. Seules les absences actives sur le mois de                   |
|                                       | déclaration seront traitées en DSN (nature 01, 04 ou 05).                                 |
|                                       | La date de fin saisie renseignera la rubrique S21.G00.60.003 qui est la date de           |
|                                       | fin prévisionnelle de l'arrêt. A ne pas confondre avec la date de fin réelle qui,         |
|                                       | elle, est déduite de la date de reprise déclarée.                                         |
| Туре                                  | Choisir le code motif d'absence (table des codifications : Type Congés/absence).          |
|                                       | (S21.G00.60.001).                                                                         |
| Contrats de travail                   | Cocher le(s) contrat(s) concernés par l'absence                                           |
| Onglet Attestation de salaire         |                                                                                           |
| Dernier jour travaillé <sup>(1)</sup> | Date du dernier jour de travail. (S21.G00.60.002).                                        |
| Date de reprise <sup>(1)</sup>        | Date de la reprise de travail. Ce champ doit impérativement être renseigné au             |
|                                       | retour du salarié, c'est lui qui permet de déclarer la fin de l'arrêt de travail dans     |
|                                       | la DSN mensuelle et ainsi de mettre à jour la base de Net-entreprises. Sans date          |
|                                       | de reprise, l'arrêt est toujours considéré comme "en-cours" sur le site et aucun          |
|                                       | signalement d'arrêt ne peut être envoyé par la suite. (S21.G00.60.010).                   |
| Туре                                  | Type de reprise d'activité (S21.G00.60.011) :                                             |
|                                       | <i>MME ou MMI</i> : Reprise à temps partiel / motif médical / Exclusive ou Initiale       |
|                                       | NRP : Non reprise                                                                         |
|                                       | <i>RPE</i> ou <i>RPI</i> : Reprise à temps complet, déclaration Exclusive ou initiale     |
|                                       | <i>TPE</i> OU <i>TPT</i> : Reprise a temps partiel / raison perso., Exclusive ou initiale |
|                                       |                                                                                           |

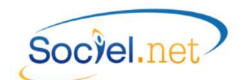

| Type (Suite)                            | <u>A noter :</u>                                                                       |  |  |
|-----------------------------------------|----------------------------------------------------------------------------------------|--|--|
|                                         | La Reprise à temps partiel ou à temps complet : "Reprise à temps complet" est          |  |  |
|                                         | utilisé pour quelqu'un qui reprend le travail, sans réduction de son temps de travail  |  |  |
|                                         | initial, qu'il soit à 35 heures (temps plein) ou inférieur à 35h (temps partiel). Dans |  |  |
|                                         | les autres cas il s'agit d'une reprise à temps partiel.                                |  |  |
|                                         | Les termes "exclusive" et "initiale" ne sont utilisés que dans le cas d'une            |  |  |
|                                         | déclaration par EDI et n'ont pas d'incidence en DSN.                                   |  |  |
| Période subrogation (1)                 | Date de la période de subrogation demandée. (S21.G00.60.005 et .006).                  |  |  |
|                                         | En cas de subrogation, la déclaration du RIB de l'employeur est obligatoire. Cf.       |  |  |
|                                         | A. Dans la fiche Etablissement (S21.G00.60.007 et .008).                               |  |  |
| Maintien de salaire                     | Choisir le type de maintien de salaire appliqué sur le bulletin de paie.               |  |  |
|                                         | (S21.G00.60.004).                                                                      |  |  |
|                                         | NON : Pas de maintien de salaire                                                       |  |  |
|                                         | INT : Salaire intégral maintenu                                                        |  |  |
|                                         | PAR : Salaire partiel maintenu                                                         |  |  |
| Date Accident du travail <sup>(1)</sup> | Date de l'accident du travail. (S21.G00.60.012).                                       |  |  |

<sup>(1)</sup>Cocher la case pour activer la saisie de la date.

## 🐣 LES FINS DE CONTRAT

Le signalement des fins de contrat est réalisé avec une DSN de nature *O2* - *Signalement Fin du Contrat de travail* (Cf <u>C. Nature et type de déclaration</u>). Ce signalement doit être envoyé dans les 5 jours ouvrés suivant la date de fin de contrat.

Pour SOCIEL.Net, le fichier se génère à partir de la liste des contrats se terminant dans la période choisie. Pour ce qui concerne strictement la DSN, les champs suivants sont importants :

| Champ                               | Commentaire                                                                  |  |  |
|-------------------------------------|------------------------------------------------------------------------------|--|--|
| Onglet Informations générales       |                                                                              |  |  |
| Fin du contrat                      | Saisir la date réelle de fin du contrat. (S21.G00.62.001).                   |  |  |
| Motif de rupture                    | Choisir dans la liste le motif de départ. (S21.G00.62.002).                  |  |  |
| Date de fin prévue                  | Ce champ est obligatoire en cas de rupture anticipé d'un CDD.                |  |  |
|                                     | (S21.G00.40.010).                                                            |  |  |
|                                     | Cf <u>A. Dans la fiche Contrat de Travail</u> .                              |  |  |
| Onglet Pôle Emploi                  |                                                                              |  |  |
| Date du dernier jour travaillé payé | Saisir la date du dernier jour réel de travail payé (S21.G00.62.006).        |  |  |
| Cadre réalisation du préavis        | Saisir les dates et le type de chacune des périodes de préavis. Si le contra |  |  |
|                                     | n'est pas concerné, saisir le code type 90 - Pas de clause de préavis        |  |  |
|                                     | applicable. (S21.G00.63.001).                                                |  |  |

Pour les autres champs, il faut renseigner tout ce qui concerne les conditions de départ du salarié et les motifs de fin de son contrat.

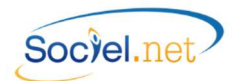

#### LES VERSEMENTS AUX ORGANISMES

La DSN phase 2 porte seulement sur les déclarations de cotisations URSSAF, le versement ne concerne donc que cet organisme.

Si vous réglez vos cotisations par un mode de paiement autre que le télérèglement, la DSN ne vas pas modifier le traitement actuel : la déclaration mensuelle ne contiendra que les cotisations, vous effectuez le règlement à part.

En cas de prélèvement ou de télérèglement, le bloc S21.G00.20 prévoit l'envoi de l'ordre de paiement directement avec la DSN.

Pour cela, il faut vérifier les paramètres suivants en fonction de votre situation :

- Vous utilisiez l'option DUCS-EDI pour les déclarations URSSAF et le mode de paiement affecté à la localité URSSAF est le *Télérèglement* : vous n'avez rien à modifier, l'ordre de paiement se génèrera dans la DSN.
- Vous utilisiez l'option DUCS-EDI pour les déclarations URSSAF et le mode de paiement affecté à la localité URSSAF n'est pas le *Télérèglement* : vous devez modifier le paramétrage de la localité pour mettre le choix *Prélèvement*.
- Vous n'utilisiez pas l'option DUCS-EDI et vous payez par prélèvement : Dans le module *Paie*, en option *Effectuer une déclaration*, il faut vérifier que le mode de paiement de la localité URSSAF soit bien le code utilisé pour le prélèvement.
- Vous n'utilisiez pas l'option DUCS-EDI et vous payez par télérèglement :
  - Un type de paiement spécifique pour le télérèglement doit être créé dans le module Outils,
     Paramétrage, en option Table des codifications. Il est impératif que ce type de règlement ait la mention Télérèglement cochée dans le cadre Module règlement ;
  - Dans le module *Paie*, en option *Effectuer une déclaration*, il faut affecter ce type de paiement à la localité URSSAF.

Dans tous les cas, il faut que le RIB de l'établissement soit paramétré dans le module *Gestion*. Ce RIB doit être affecté aux *Paies Prestataires*.

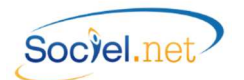

## C. LE PARAMETRAGE DE LA DSN (MENU PAIE / DSN)

| Type : 01 - Nomale   Mois déclaré : septembre 2015  Etablissement : Tous les Etablissements >  Salarié : Tous les salariés >  Déclaration Fractionnée :  Etablissement   Contrat Periode d'activité Demier Signalem  Aucun Enregistrement  Enregistrement: 14 4 OSur 0  H Paramétrage : Emetteur - Contact Montants - Taux                                                                                                    | Nature :    | 01 - DSN I      | Mensuelle                                |                      | ▼ N°     | ordre auto. 🔽 | n°:        | 1          |
|----------------------------------------------------------------------------------------------------|-------------|-----------------|------------------------------------------|----------------------|----------|---------------|------------|------------|
| Mois déclaré : septembre 2015   Bablissement : Tous les Etablissements >   Salarié : Tous les salariés >   Déclaration Fractionnée : Periode d'activité     Bablissement :     Bablissement :     Bablissement :     Paramétrage :     Paramétrage :                                                                                                    | Type :      | 01 - Norma      | ale                                      |                      | <b>T</b> |               |            |            |
| Etablissement : Cous les Etablissements >   Salarié : Tous les salariés >   Déclaration Fractionnée : Periode d'activité     Etablissement     Salarié     Contrat   Periode d'activité   Demier Signalen     Aucun Enregistrement     14 4   Sur 0 > >1   Paramétrage :   2   Enregistrement:   14 4   Montants - Taux                                                                                                    | Mois déclar | é : septembre   | 2015 -                                   |                      |          |               |            |            |
| Salarié : Cous les salariés > P P P P Rechercher Déclaration Fractionnée :  Etablissement Salarié Contrat Periode d'activité Demier Signaler Aucun Enregistrement Enregistrement: 14 4 Sur 0 + +1 Paramétrage : Emetteur - Contact Montants - Taux                                                                                                    | Etablisseme | nt : 🛛 ┥ < Tous | les Etablissements >                     |                      | -        |               |            |            |
| Déclaration Fractionnée :                                                                                                    | Salarié :   | < Tous          | les salariés >                           |                      | -        | 9             | Rechercher |            |
| Salane     Contrat     Penode d activite     Demier signalen       Aucun Enregistrement     Aucun Enregistrement                                                                                                    | Etablisseme | nt _            |                                          |                      |          |               |            | c 1        |
| Aucun Enregistrement Enregistrement: 14 4 Sur 0 >>>1 Paramétrage : Emetteur - Contact Montants - Taux                                                                                                    | Sala        | lé              | Contrat                                  | Periode d'activité   |          |               | Demier     | Signalemen |
| Aucun Enregistrement                                                                                                    |             |                 |                                          |                      |          |               |            |            |
| Aucun Enregistrement<br>Enregistrement: 14 4 O Sur 0 • • • • • • • • • • • • • • • • • •                                                                                                    |             |                 |                                          |                      |          |               |            |            |
| Aucun Enregistrement                                                                                                    |             |                 |                                          |                      |          |               |            |            |
| Enregistrement: 14 4 O Sur 0 F F1<br>Paramétrage : 1 Emetteur - Contact Additional Montants - Taux                                                                                                    |             |                 |                                          |                      |          |               |            |            |
| Enregistrement: 14 4 0 Sur 0 >>>1<br>Paramétrage : Emetteur - Contact 🛃 Montants - Taux                                                                                                    |             |                 |                                          | Aucun Enregistrement |          |               |            |            |
| Enregistrement: If 4 O Sur 0 P PI<br>Paramétrage : Emetteur - Contact Additional Additional Additiona Additional Additiona A |             |                 |                                          | Aucun Enregistrement |          |               |            |            |
| Paramétrage : 🚺 Emetteur - Contact 🛛 🦊 Montants - Taux                                                                                                    |             |                 |                                          | Aucun Enregistrement |          |               |            |            |
|                                                                                                    | Enregistrem | ent: 14 4       | 0 Sur 0 ► ►I                             | Aucun Enregistrement |          |               |            |            |
|                                                                                                    | Enregistrem | ent: 14 4       | 0 Sur 0 ► ►I<br>Contact <mark>≸</mark> M | Aucun Enregistrement |          |               |            |            |

Dans l'option DSN du module PAIE, complétez les éléments suivants :

#### NATURE ET TYPE DE LA DECLARATION

#### Choisir :

- la Nature de la déclaration selon le fichier à générer :
  - o 01 pour déclarer une DSN mensuelle
  - o 02 pour signaler une fin de contrat de travail
  - o 04 pour signaler un arrêt de travail
  - O5 pour signaler une reprise suite à un arrêt de travail (MME RPE TPE puis MMI RPI et TPI à partir de la v 2.0.32.0)
  - O6 pour une reprise d'historique (déclarations de mois antérieurs au mois d'échéance, utilisé pour les déclarations événementielles afin de fournir l'historique des 3 à 12 mois de salaire non envoyés dans une précédente DSN de type mensuel. Le fichier se génère mois par mois).

#### • le Type de déclaration :

- o 01 par défaut, déclaration normale
- o 02 "Normal Néant" doit être utilisé pour déclarer un mois normal sans salarié
- O3 "Annule et remplace intégral" : concerne des corrections à faire dans une précédente déclaration de type "Normal" acceptée
- 04 "Annule" pour annuler une précédente déclaration de type "Normal" acceptée et seulement pour des déclarations de nature 02, 04 ou 05 (Signalements d'événements)
- 05 "Annule et remplace néant" : concerne des corrections à faire dans une précédente déclaration de type "Normal néant" acceptée

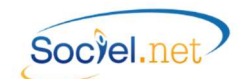

 No Ordre auto. par défaut la case est cochée pour calculer automatiquement le numéro d'ordre. En cas de DSN mensuelle, le numéro est par défaut à 1. En cas de DSN événementielle, ce numéro doit être unique, il est calculé automatiquement à partir du dernier numéro d'ordre enregistré (Cf. <u>A. Entreprises</u>) Si la case n'est pas cochée, il faut saisir le numéro dans le champ N° qui s'affiche à côté.

#### MOIS DECLARE

Sélectionner le mois de paie à déclarer. Par défaut c'est le mois de paie en cours qui est affiché.

#### ETABLISSEMENT

Cocher le ou les établissement(s) concernée(s) par la déclaration. Si tous les établissements sont concernés, laisser le choix par défaut : < Tous les Etablissements >

#### SALARIE

Cocher le ou les salarié(s) concernée(s) par la déclaration. Si tous les salariés sont concernés, laisser le choix par défaut : < Tous les salariés >

ATTENTION : Pour les déclarations de nature 02 - Fin de contrat, 04 - Arrêt de travail et 05 - Reprise suite arrêt de travail, le salarié ne doit être présent qu'une seule fois dans la déclaration pour un même établissement. Ainsi, il est nécessaire de générer un fichier de déclaration distinct pour signaler un même événement concernant un salarié avec des contrats multiples chez le même employeur.

#### DECLARATION FRACTIONNEE

Si vous devez effectuer 2 déclarations DSN, cocher la case **Déclaration Fractionnée** et renseigner la période de paie concernée par la déclaration à générer :

1/2 concernera la 1<sup>ère</sup> période

2/2 concernera la 2<sup>ème</sup> période

#### CADRE ETABLISSEMENT-SALARIE

Cliquer sur le bouton pour afficher la liste des salariés entrant dans le cadre des sélections précédentes. Il faut veiller à toujours cliquer sur ce bouton à chaque changement de paramétrage ou de choix dans les sélections précédentes.

Cocher ensuite le ou les salarié(s) à traiter dans la déclaration.

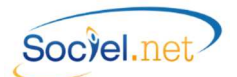

#### PARAMETRAGE

#### 🚈 EMETTEUR – CONTACT

Cliquer sur <u>Emetteur - Contact</u> pour renseigner les informations de l'émetteur de la déclaration. Le paramétrage est le même que celui défini pour la DADS-U.

| 2                                             | Emetteur / Contact – 🗖                            | × |  |  |  |  |  |
|-----------------------------------------------|---------------------------------------------------|---|--|--|--|--|--|
| Etablissement emetteur :                      | DADS - DADS-U                                     | - |  |  |  |  |  |
| Destinataire CRE :                            | DADS - DADS-U                                     | • |  |  |  |  |  |
| Section Prud'homale :                         | 04 - Activites Diverses                           | - |  |  |  |  |  |
| Emetteur DSIJ :                               | Emetteur DADSU     Emetteur Etablissement         |   |  |  |  |  |  |
| Personnne à contacter (Ir                     | nfos saisies sur la Fiche Etablissement)          |   |  |  |  |  |  |
| Nom / Prénom                                  | Monsieur 🝷 Mme Personne AContacter emetteur dadsu |   |  |  |  |  |  |
| Domaine d'intervention                        | Domaine d'intervention 01 - Administratif         |   |  |  |  |  |  |
| Email personne_a_contacter@association.fr     |                                                   |   |  |  |  |  |  |
| Tel                                           | 0477362060 Fax 0477362069                         |   |  |  |  |  |  |
| Décompte de points de retraite complémentaire |                                                   |   |  |  |  |  |  |
| Destinataire                                  | 01 - Domicile du salarié                          | • |  |  |  |  |  |
| <u>Premier Tri</u>                            | Premier Tri 31 - par code postal                  |   |  |  |  |  |  |
| <u>Deuxième Tri</u>                           | 31 - par code postal                              | - |  |  |  |  |  |
|                                               | OK Annuler                                        |   |  |  |  |  |  |

Choisir l'**Etablissement émetteur** de la déclaration ainsi que l'établissement **Destinataire du CRE** (Compte Rendu d'Exploitation). Pour ce dernier, l'adresse mail doit impérativement être renseignée dans la fiche établissement (Cf <u>A. Fiche Etablissement Autres points</u>).

Le champ **Section Prud'homale** ne concerne pas la DSN mais la DADS-U.

Le champ **Emetteur DSIJ** permet de définir qui sera désigné comme émetteur lors de la génération des DSN de signalement d'arrêts de travail ou de reprise suite à arrêts de travail. Le choix *Emetteur DADS-U* définira l'émetteur-contact DSIJ de l'établissement défini juste au-dessus comme émetteur, le choix *Emetteur établissement* prendra l'émetteur-contact DSIJ de l'établissement employeur.

Le cadre **Personne à contacter** affiche les informations saisies dans la fiche établissement (Cf <u>A. Fiche</u> <u>Etablissement Contacts</u>).

Les champs du cadre **Décompte de points de retraite complémentaire** ne servent plus.

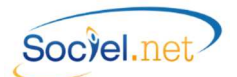

| 🙀 Paramétrages des rubriques liées aux montants paramétrables                                                                                                    |                                                                              |
|----------------------------------------------------------------------------------------------------|------------------------------------------------------------------------------|
| Description                                                                                                    | <ul> <li>Rubriques Associées</li> </ul>                                      |
| O DOM COLCOR 52 001 001 Index 35 million de activa accessione                                                                                                    | D2000 Mexterit classic D2000 Mexterit Colorial                               |
| DSN : S21:000.52.001 - 001 : Indemnite specifique de rupture conventionnelle                                                                                                    | R/002,MontantSalanai ; R/003,MontantSalanai                                  |
| DSN - S21.G00.52.001 - 002 : Indemnité Versee à l'occasion de la cessation force des ronctions                                                                                                    | D2000 Medant Select 1, D2001 Medant Select                                   |
| DSN - S21 C00 S2.001 - 003 - Indemnité legale de mise a la retraite par l'employeur      DSN - S21 C00 S2.001 - 004 - Indemnité seguration alle de mise à la retraite par l'employeur                                                                                                    | H2300,Montanti Salahari, H2361,Montanti Salahar                              |
| DSN: 521.GUU.52.UU1 - UU4 : Indemnite conventionnelle de mise à la retraite par l'employeur                                                                                                    |                                                                              |
| Contraction Contraction Contra |                                                                              |
| USN S21 GUUS2.UUT - UUS Indemnite conventionnelle de depart à la retraite du salane                                                                                                    | D7000 II                                                                     |
| USN : S21.G00.S2.001 - 007 ; Indemnite legale de licenciement                                                                                                    | R /000,MontantSalanal                                                        |
| USN: 521.G00.52.001 - 008; Indemnite legale supplementaire de licenciement                                                                                                    |                                                                              |
| USN : S21.G00.52.001 - 009 ; Indemnite legale speciale de licenciement                                                                                                    |                                                                              |
| USN : S21.G00.52.001 - 010 ; Indemnite legale specifique de licenciement                                                                                                    |                                                                              |
| USN : S21.G00.52.001 - 011 ; Indemnite legale de tin de CDD                                                                                                    | R2950, Montant Salarial                                                      |
| USN : S21.G00.52.001 - 012 ; Indemnité légale de fin de mission                                                                                                    |                                                                              |
| USN : S21.G00.52.001 - 013 ; Indemnité légale due aux journalistes                                                                                                    |                                                                              |
| USN : S21.G00.52.001 - 014 ; Indemnité légale de clientèle                                                                                                    |                                                                              |
| DSN : S21.G00.52.001 - 015 ; Indemnité légale due au personnel naviguant de l'aviation civile                                                                                                    |                                                                              |
| SSN : S21.G00.52.001 - 016 ; Indemnité légale versée à l'apprenti                                                                                                    |                                                                              |
| DSN : S21.G00.52.001 - 017 ; Dommages et intérêts dus à un CDD                                                                                                    |                                                                              |
| DSN : S21.G00.52.001 - 018 ; Indemnité due en raison d un sinistre                                                                                                    |                                                                              |
| Q DSN : S21.G00.52.001 - 019 ; Indemnité suite à clause de non concurrence                                                                                                    |                                                                              |
| DSN : S21.G00.52.001 - 020 ; Indemnité compensatrice de congés payés                                                                                                    | R2900, Montant Salarial; R2901, Montant Salarial; R2902, Montant Salarial    |
| DSN : S21.G00.52.001 - 021 ; Indemnité conventionnelle (supplémentaire aux indemnités légales)                                                                                                    |                                                                              |
| DSN : S21.G00.52.001 - 022 ; Indemnité transactionnelle (supplémentaire aux indemnités convent<br>DSN : S21.G00.52.001 - 022 ; Indemnité transactionnelle (supplémentaire aux indemnités convent                                                                                                    | ion R2955,MontantSalarial; R5050,MontantSalarial; R7050,MontantSalarial      |
| Q DSN : S21.G00.52.001 - 023 ; Indemnité compensatrice de préavis payé non effectué                                                                                                    | R2970, Montant Salarial; R2971, Montant Salarial; R2972, Montant Salarial; R |
| Q DSN : S21.G00.52.001 - 025 ; Indemnité compensatrice des droits acquis dans le cadre d'un com                                                                                                    | ote                                                                          |
| DSN : S21.G00.52.001 - 026 ; Prime exceptionnelle liée à l'activité avec période de rattachement                                                                                                    | sp                                                                           |
| Q DSN : S21.G00.52.001 - 027 ; Prime liée à l'activité avec période de rattachement spécifique                                                                                                    |                                                                              |
| Q DSN : S21.G00.52.001 - 028 ; Prime non liée à l'activité                                                                                                    |                                                                              |
| Q DSN : S21.G00.52.001 - 029 ; Prime liée au rachat des jours de RTT avec période de rattacheme                                                                                                    | 1                                                                            |
| Q DSN : S21.G00.52.001 - 030 ; Prime rachat CET                                                                                                    |                                                                              |
| Q DSN : S21.G00.52.001 - 031 ; Prime de partage de profits avec période de rattachement spécifiqu                                                                                                    | e                                                                            |
| Q DSN : S21.G00.52.001 - 032 ; Indemnité compensatrice de fin de contrat pour inaptitude suite AT                                                                                                    | ou                                                                           |
|                                                                                                    |                                                                              |

Le tableau ci-dessus présente les éléments de la déclaration à paramétrer. Chacun de ses éléments peut être reliés à une ou plusieurs rubrique(s) de paie. Pour lier un élément à une rubrique, double cliquer sur la ligne concernée. La fenêtre suivante s'ouvre :

| 1 | Liée | Nom   | Champ            | Description                   | Omeniana  | Cotiontion |
|---|------|-------|------------------|-------------------------------|-----------|------------|
| - | Dee  | nom   | - I Gramp        | Description                   | Organisme | Cousauon   |
|   |      |       |                  |                               |           |            |
| T | V    | R2900 | Montant salarial | Solde de tout compte CP/CA    |           |            |
|   | V    | R2901 | Montant salarial | Solde de tout compte CP/CA    |           |            |
|   | V    | R2902 | Montant salarial | Solde de tout compte CP/CA    |           |            |
|   |      | R0010 | Montant salarial | Total des heures payées       |           |            |
| × | E    | R0010 | Nombre           | Total des heures payées       |           |            |
|   |      | R0010 | Taux patronal    | Total des heures payées       |           |            |
|   |      | R0011 | Montant salarial | Calcul intermédiaire des heur |           |            |
|   |      | R0011 | Nombre           | Calcul intermédiaire des heur |           |            |
|   |      | R0011 | Taux patronal    | Calcul intermédiaire des heur |           |            |
|   |      | R0020 | Montant salarial | Total des heures travaillées  |           |            |
|   |      | R0020 | Nombre           | Total des heures travaillées  |           |            |
|   |      | R0020 | Taux patronal    | Total des heures travaillées  |           |            |
|   | E    | R0200 | Montant salarial | Total des heures travaillées  |           |            |
|   |      | R0200 | Nombre           | Total des heures travaillées  |           |            |
| 1 | E.   | 00000 | Terreteral       | Tatal day 6                   |           |            |

Dans cette fenêtre de Paramétrage, sélectionner le montant, le nombre ou le taux à associer à l'élément de la déclaration en question en cochant la case en début de ligne.

**ATTENTION** : Il faut appuyer sur la touche Entrée après avoir cliqué sur la case pour que le choix soit validé, la ligne choisie se retrouve en début de liste.

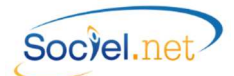

Le renseignement de ces rubriques est facultatif. Il est évident que seules les lignes renseignées seront générées automatiquement dans le fichier de déclaration.

#### VALEURS PAR DEFAUT

Si les champs **Convention collective**, **Statut catégoriel**, **Droit du travail** et **Code INSEE** présents dans l'onglet **Paramètres DADS-U/EDI** dans la période d'activité du contrat de travail ne sont pas renseignés (Cf <u>A. Contrat de</u> <u>travail</u>), ce sont les valeurs par défaut paramétrées dans l'option DADS-U qui seront utilisées.

Remarque : Le renseignement de la convention collective est obligatoire dans la DSN. Si vous n'appliquez pas de convention collective, vous devez créer une codification dans le module Outils, Paramétrage, Table des codifications, Type : Convention collective en indiquant le code DADS-U "9999" dans une convention nommée "Sans convention".

#### NE PAS RENUMEROTER LES DECLARATIONS

Cette option concerne principalement les déclarations événementielles, elle permet de ne pas recalculer un nouveau numéro d'ordre pour la déclaration à envoyer. Cela peut être par exemple dans le cas d'un fichier généré une première fois mais contenant des anomalies, après correction, le fichier peut être regénéré avec le même numéro tant qu'il n'a pas été envoyé et accepté sur net-entreprises.

#### TEST / REEL

Cette option permet de choisir si le fichier doit contenir l'information "Fichier de test" ou "Fichier réel". La rubrique S10.G00.00.005 du fichier est donc renseignée à 01 en cas de test ou 02 en cas de fichier réel. Un fichier en test n'est pas transmis aux destinataires de la déclaration, il permet le contrôle et l'édition de bilans. Il peut être envoyé autant de fichiers en test que vous le souhaitez.

#### PHASE

Ce champ permet de choisir le format de déclaration : phase 1 ou phase 2 selon la déclaration voulue. Sachant que les déclarations au format "Phase 1" ne seront plus acceptées à partir des échéances de novembre 2015.

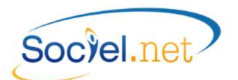

## D. GENERATION DU FICHIER

#### GENERER LE FICHIER DSN

Un fichier DSN peut être généré à partir de 3 modules différents dans SOCIEL.Net : le module **PAIE**, le module **GESTION** et le module **SAISIE**.

#### MODULE PAIE

L'option **DSN** décrite au paragraphe précédent permet de générer tous les types de DSN qu'elle soit mensuelle ou événementielle.

Le bouton Générer le fichier pe

permet de lancer le traitement.

#### MODULE GESTION

A partir de la liste des **Contrats de travail** (pour un traitement en masse) ou de la fiche contrat de travail (pour un traitement individuel), le bouton DSN présent dans la barre de boutons, permet de générer une DSN de type 02, c'est-à-dire pour déclarer une fin de contrat de travail.

|                                     | 🥸 DSN 🝷                      |                                   |                                        |
|-------------------------------------|------------------------------|-----------------------------------|----------------------------------------|
|                                     | 02 - Signalem                | ent Fin de Contrat                |                                        |
|                                     | Certificat de tr             | avail                             |                                        |
|                                     | Recu SDTC                    |                                   |                                        |
|                                     | nega sono                    |                                   | 1                                      |
| DSN :                               | Déclaration Sociale N        | Iominative - Version PHA          | ASE1V1 - 🚽 🗖 🗙                         |
| Nature : 02 - Signaleme             | nt Fin du Contrat de Travail | <ul> <li>N° ordre auto</li> </ul> | . 🔽                                    |
| Type : 01 - Normale                 |                              | -                                 |                                        |
| Mois déclaré : octobre 201          | 5 👻                          |                                   |                                        |
| Etablissement                       |                              |                                   |                                        |
| Salarié 🔺 🕻                         | Contrat A Periode d'ad       | ztivité                           | <ul> <li>Demier Signalement</li> </ul> |
|                                     |                              |                                   |                                        |
|                                     |                              |                                   |                                        |
|                                     |                              |                                   |                                        |
|                                     |                              |                                   |                                        |
|                                     |                              |                                   |                                        |
|                                     |                              |                                   |                                        |
|                                     |                              |                                   |                                        |
|                                     |                              |                                   |                                        |
|                                     |                              |                                   |                                        |
|                                     |                              |                                   |                                        |
|                                     |                              |                                   |                                        |
| Enregistrement: 14 4 1              | Sur 1 → ▶I                   |                                   |                                        |
|                                     |                              |                                   |                                        |
| Paramétrage : Emetteur - Cont       | act 🛛 🍂 Montants - Tau       | x                                 |                                        |
| Ne pas renuméroter les déclarations | Générer le fichie            | er 💿 Test 💿 Reel                  | Phase 2 🔻                              |

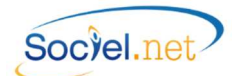

La nature de la déclaration ne peut être que le code 02. Pour les autres champs, se reporter au paragraphe précédent (<u>C. Le paramétrage de la DSN</u>)

## MODULE SAISIE

A partir de la liste des **Absences** (pour un traitement en masse) ou de la fiche absence (pour un traitement individuel), le bouton DSN présent dans la barre de boutons, permet de générer une DSN de type 04 ou 5, c'est-àdire pour déclarer un arrêt de de travail ou une reprise suite à un arrêt de travail.

| Ø. | DSN -                                           |  |
|----|-------------------------------------------------|--|
|    | 04 - Signalement Arrêt de travail               |  |
|    | 05 - Signalement Reprise après arrêt de travail |  |

| Nature :        | 04 - Sigr  | nalement Am | êt de travai |        | -    | * N° ordre auto. 🔽 |                    |
|-----------------|------------|-------------|--------------|--------|------|--------------------|--------------------|
| Type :          | 01 - Nor   | male        |              |        |      | -                  |                    |
| Mois déclaré :  | mai 2015 - |             |              |        |      |                    |                    |
| Etablissement   | -          |             |              |        |      |                    |                    |
| Salarié         |            | Contrat     | -   Тур      | e   Du | Au 🕹 | Motif attestatio   | on Demier Signalem |
|                 |            |             | l            |        |      |                    |                    |
|                 |            |             |              |        |      |                    |                    |
|                 |            |             |              |        |      |                    |                    |
|                 |            |             |              |        |      |                    |                    |
|                 |            |             |              |        |      |                    |                    |
|                 |            |             |              |        |      |                    |                    |
|                 |            |             |              |        |      |                    |                    |
|                 |            |             |              |        |      |                    |                    |
|                 |            |             |              |        |      |                    |                    |
|                 |            |             |              |        |      |                    |                    |
|                 |            |             |              |        |      |                    |                    |
| nregistrement:  | 14 4       | 1] Sur      | 1 K M        |        |      |                    |                    |
| nregistrement:  | 14 4       | 1  Sur      | 1 -          |        |      |                    |                    |
| inregistrement: | H 4        | 1) Sur      | 1 k M        |        |      |                    |                    |

La nature de la déclaration ne peut être que le code 04 ou le code 05. Pour les autres champs, se reporter au paragraphe précédent (<u>C. Le paramétrage de la DSN</u>).

#### COMPTE-RENDU DU TRAITEMENT

A la fin du traitement, une fenêtre s'ouvre avec soit un message indiquant qu'aucune anomalie n'a été trouvée, soit la liste des anomalies détectées.

Cf. <u>G. GESTION DES ANOMALIES</u> pour plus d'informations.

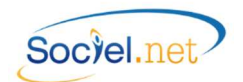

#### ENREGISTRER LE FICHIER GENERE

Le fichier généré s'appelle DSNnn\_AAAAMMJJHHMM.dsn.

Sachant que nn correspond à la nature de la déclaration (01 pour mensuelle, 02 pour fin de contrat, ...) et AAAAMMJJHHMM représente l'année, le mois, le jour, l'heure et les minutes de génération du fichier.

Ce nom est celui par défaut mais vous pouvez le modifier à votre guise en veillant toutefois à ne pas insérer d'espace dans sa dénomination sous peine de bloquer la suite du traitement.

Après confirmation, le programme enchaine automatiquement à l'Editeur DADS-U, ce qui vous permettra d'apporter d'éventuelles corrections.

Il faut impérativement enregistrer le fichier lorsque vous fermez l'éditeur soit en cliquant sur la croix, soit en cliquant sur Fichier / Enregistrer.

Si vous souhaitez ouvrir ce fichier ultérieurement, cliquez sur l'icône **Editeur DADS-U** qui est sur votre bureau, ou sur le bouton Visualiser / Modifier le fichier présent dans l'option *DADS-U* du module *PAIE*, puis Fichier / Ouvrir et sélectionnez le fichier enregistré précédemment.

#### **IMPORTANT**

Le fichier est modifiable par l'éditeur mais ces modifications ne sont pas répercutées dans Sociel.Net.

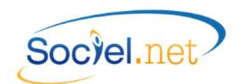

#### E. L'EDITEUR DADS-U

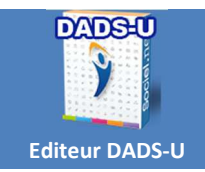

Double cliquez sur l'icône de l'éditeur DADS-U puis utilisez la fonction Ouvrir du menu Fichier pour ouvrir votre fichier FICDASU.

Vous pouvez également utiliser le bouton Visualiser / Modifier le fichier présent dans l'option **DADS-U** du module **PAIE** de SOCIEL.Net.

#### PRECISION SUR LE FORMAT DU FICHIER DSN

Le fichier de déclaration DSN se présente ainsi (liste des structures et blocs) : Structure S10 : Emetteur de l'envoi Structure S20 : Nature de l'envoi Structure S21.G00.06 : Entreprise Structure S21.G00.11 : Etablissement Structure S21.G00.15 : Adhésion Prévoyance sans personnel couvert Structure S21.G00.30 : Versement Organisme de Protection Sociale Structure S21.G00.30 : Bordereau de cotisation due Structure S21.G00.23 : Cotisation agrégée Structure S21.G00.30 : Individu Structure S21.G00.31 : Changements Individu Structure S21.G00.40 : Contrat Structure S21.G00.41 : Changements Contrat Structure S21.G00.60 : Arrêt de Travail Structure S21.G00.62 : Fin du Contrat Structure S21.G00.63 : Préavis de fin de Contrat Structure S21.G00.65 : Autre suspension de l'exécution du Contrat Structure S21.G00.70 : Affiliation Prévoyance Structure S21.G00.72 : Changements Affiliation Prév. Structure S21.G00.71 : Retraite Complémentaire Structure S21.G00.50 : Versement Individu Structure S21.G00.51 : Rémunération Structure S21.G00.53 : Activité Structure S21.G00.52 : Prime, gratification et indemnité Structure S21.G00.54 : Autre élément de revenu brut Structure S21.G00.78 : Base assujettie Structure S21.G00.79 : Composant de base assujettie Structure S21.G00.81 : Cotisation individuelle Structure S21.G00.85 : Lieu de travail Structure S90 : Total de l'envoi

La présence de certains blocs dépend de la nature du fichier DSN généré.

Par exemple : le bloc "S21.G00.50 - Versement individu" n'est présent que pour les DSN "Mensuelle (01)" ou "Signal Fin de Contrat (02)".

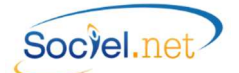

Précisions de vocabulaire :

Structure

--Groupe

----Bloc

-----Rubrique

(exemple : S10) (exemple : S10.G00) (exemple : S10.G00.00) (exemple : S10.G00.00.001)

## L'OUTIL EDITEUR DADS-U

Remarque : si vous modifiez des valeurs directement dans l'éditeur, vous ne devez pas régénérer de fichier sinon ces modifications seront perdues.

| 📑 Editeur DADSU - Fichier : DSN01                                                                                                    | 201502121137.dsn                                                                                                    |
|----------------------------------------------------------------------------------------------------|----------------------------------------------------------------------------------------------------|
| Eichier Outils                                                                                                    |                                                                                                    |
| Outils     \$       Ø     Afficher les rubriques       Supprimer le noeud       Ø     Dictionnaire des rubriques       Déployer / Réduire       Version imprimable | S10.G00.00 - DSN : PHASE1V1     S10.G00.01 - Emetteur : AE Demat     S10.G00.02 - Contact Emetteur : Mme Personne AContacter     S10.G00.03 - Destinataire Compte rendu d'exploitation : 775671878     S20.G00.05 - Déclaration : 01 - DSN Mensuelle - n*1     S90.G00.90 - Total Envoi |
| Dictionnaire en cours<br>01 - DSN Mensuelle 🔹                                                                                                    |                                                                                                    |
| Rechercher                                                                                                    |                                                                                                    |
| Ajouter sous-groupe ¥                                                                                                    |                                                                                                    |

## Légende

| 0       | Afficher/Masquer les rubriques : Permet d'afficher seulement l'arborescence des structures, groupe et sous-groupes (ou blocs) ou l'affichage complet jusqu'aux sous-rubriques |
|---------|----------------------------------------------------------------------------------------------------|
| 8       | Supprimer le nœud : supprime le nœud (structure, groupe ou sous-groupe) sélectionné.                                                                                          |
| (D)     | <b>Dictionnaire des rubriques</b> : Liste complète jusqu'aux sous-rubriques des éléments constituant un fichier de déclaration.                                               |
| 电       | Déployer / Réduire : pour déployer la liste                                                                                                    |
|         | Version imprimable : permet d'obtenir des listes (détaillées ou non) afin de pointer les valeurs principales déclarées. Voir exemples dans le § <u>E. Version imprimable</u>  |
| ■ ☆ S10 | Arborescence du fichier                                                                                                    |
| -21     | <b>Ajouter un sous-groupe</b> : permet d'ajouter un nœud à l'entité sélectionnée.<br>Par exemple : rajouter le segment honoraire pour l'entreprise.                           |

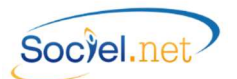

## 🔁 CONTROLE DES DONNEES PAR L'EDITEUR DADS-U

Cliquer sur <sup>1</sup> et faire un **clic droit sur le nœud** pour accéder au détail de l'enregistrement : faire les corrections ou compléments de saisie si nécessaire.

|   | S10.G00.00 - DSN |                             |              |              |                         |  |  |
|---|------------------|-----------------------------|--------------|--------------|-------------------------|--|--|
|   | S10.G00.00 - DSN |                             |              |              |                         |  |  |
|   | N° Rubrique      | - Description               | Usage        | Туре         | Valeur                  |  |  |
| Y |                  |                             |              |              |                         |  |  |
|   | S10.G00.00.001   | Nom du logiciel utilisé     | Obligatoire  | Texte        | SOCIEL.NET              |  |  |
|   | S10.G00.00.002   | Nom de l'éditeur            | Obligatoire  | Texte        | GUILLAUME INFORMATIQ    |  |  |
|   | S10.G00.00.003   | Numéro de version du logici | Conditionnel | Texte        | V2                      |  |  |
|   | S10.G00.00.004   | Code de conformité en pré   | Conditionnel | Texte        | 40                      |  |  |
|   | S10.G00.00.005   | Code envoi du fichier d'ess | Obligatoire  | Codification | 01 - envoi fichier test |  |  |
|   | S10.G00.00.006   | Numéro de version de la no  | Obligatoire  | Texte        | P02V01                  |  |  |
|   | S10.G00.00.007   | Point de dépôt              | Obligatoire  | Texte        | 01                      |  |  |
|   | S10.G00.00.008   | Type d'envoi                | Obligatoire  | Texte        | 01                      |  |  |
| R | ecord: I4 ∢      | _1 Of 8 ▶ ▶                 | X Annuler    | ✓ Valider    |                         |  |  |

| Champ       | Commentaire                                                                              |
|-------------|------------------------------------------------------------------------------------------|
| No Rubrique | Référence du champ                                                                       |
| Description | Libellé du champ                                                                         |
| Usage       | Obligatoire : Indique que le champ doit obligatoirement être renseigné.                  |
|             | Pour une valeur nulle, saisir 0.                                                         |
|             | Conditionnel : La présence du champ dépend d'un autre champ, il peut être obligatoire    |
|             | ou facultatif. Se référer au cahier des charges pour plus de précisions.                 |
|             | Facultatif : Le champ n'est pas obligatoire. Si rien ne doit être indiqué, ne pas saisir |
|             | d'espace pour du texte ou de 0 pour du numérique. Laisser la mention [non renseigné]     |
|             | qui correspond au champ vide.                                                            |
| Туре        | Texte : Le champ peut contenir des lettres et/ou des chiffres                            |
|             | Numérique : Le champ ne peut contenir que des chiffres et éventuellement un              |
|             | séparateur décimal.                                                                      |
|             | Date : le champ doit être une date.                                                      |
|             | Codification : La valeur du champ correspond à une table dont le détail s'obtient en     |
|             | cliquant dans la zone valeur puis sur la liste déroulante.                               |
| Valeur      | Valeur du champ.                                                                         |
|             | [non renseigné] : correspond à un champ vide.                                            |

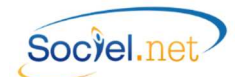

## P VERSION IMPRIMABLE

Cette option permet d'avoir la liste papier des données de votre DSN. Cliquer sur Version Imprimable :

| mpression        |              |             |        | X        |
|------------------|--------------|-------------|--------|----------|
| Voulez-vous unio | quement l'im | pression ré | capitu | lative ? |
|                  |              | <u>O</u> ui |        | Non      |

Après avoir répondu au message (voir explication ci-dessous), le programme vous demande d'enregistrer le document généré puis ouvre ce document.

→ En répondant Oui à ce message, vous obtenez la liste récapitulative, voir exemple :

| Déclaration : 01 - DSN Mensue             | lle - Entrep | rise : 330620709 - Etablisseme  | ent : 00049     |                               |         |
|-------------------------------------------|--------------|---------------------------------|-----------------|-------------------------------|---------|
| Nb salariés de l'entreprise               | 5            |                                 |                 |                               |         |
| Total nb d'heures payées                  | 643.34       | Total net imposable             | 4981.49         | Total salaire rétabli         | 6425.91 |
| Total nb absences non payées              | 0            | Total brut non plafonné         | 6425.91         | Total brut Ass. chomage       | 6425.91 |
| Déclaration : 01 - DSN Mensue             | lle - Entrep | rise : 330620709 - Etablisseme  | ent:00049 > 9   | Salarié : ADMINISTRATIF-COMP  | ABLE    |
| Salariee<br>Total phid'houros paváos      | 120          | Total pat imposable             | 002 16          | Total calaira rátabli         | 1159.2  |
| Total nb absences non payées              | 0            | Total brut non plafonné         | 1159.2          | Total brut Ass. chomage       | 1159.2  |
| Déclaration : 01 - DSN Mensue<br>Salariee | lle - Entrep | rise : 330620709 - Etablisseme  | ent:00049 >     | Salarié : ADMINISTRATIF-COMP  | ABLE    |
| Total nb d'heures pavées                  | 120          | Total net imposable             | 1089.89         | Total salaire rétabli         | 1346.56 |
| Fotal nb absences non payées              | 0            | Total brut non plafonné         | 1346.56         | Total brut Ass. chomage       | 1346.56 |
| Déclaration : 01 - DSN Mensue             | lle - Entrep | rise : 330620709 - Etablisseme  | ent:00049 > 9   | Salarié : CCN SAP Entreprises |         |
| Total nb d'heures payées                  | 100          | Total net imposable             | 736.02          | Total salaire rétabli         | 956     |
| Total nb absences non payées              | 0            | Total brut non plafonné         | 956             | Total brut Ass. chomage       | 956     |
| Déclaration : 01 - DSN Mensue             | lle - Entrep | rise : 330620709 - Etablisseme  | ent : 00049 > 1 | Salarié : DE TOUT COMPTE Sold | e       |
| Total nb d'heures payées                  | 151.67       | Total net imposable             | 1095.42         | Total salaire rétabli         | 1447.45 |
| Fotal nb absences non payées              | 0            | Total brut non plafonné         | 1447.45         | Total brut Ass. chomage       | 1447.45 |
| Déclaration : 01 - DSN Mensue             | lle - Entrep | orise : 330620709 - Etablisseme | ent:00049 > 9   | Salarié : DOMICILE Aida       |         |
| Total nb d'heures payées                  | 151.67       | Total net imposable             | 1167.7          | Total salaire rétabli         | 1516.7  |
| Total nb absences non pavées              | 0            | Total brut non plafonné         | 1516.7          | Total brut Ass. chomage       | 1516.7  |

→ En répondant Non à ce message, vous obtenez la liste complète sur laquelle est détaillée chaque période d'activité ainsi que le contenu de chaque rubrique. Exemple :

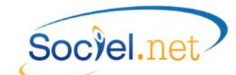

| Emetteur : AE Der                                                                                                    | nat                                                                         |                                                |                                 |                                 |                |  |
|----------------------------------------------------------------------------------------------------|-----------------------------------------------------------------------------|------------------------------------------------|---------------------------------|---------------------------------|----------------|--|
| \$10.G00.01.001                                                                                                    | Siren de l'émetteur d                                                       | le l'envoi                                     | 7756                            | 71878                           |                |  |
| \$10.G00.01.002                                                                                                    | Nic de l'émetteur de                                                        | l'envoi                                        | 0018                            | 6                               |                |  |
| \$10.G00.01.003                                                                                                    | Nom ou raison social                                                        | e de l'émetteur                                | AE De                           | AE Demat                        |                |  |
| \$10.G00.01.006                                                                                                    | Localité                                                                    |                                                | RICA                            | MARIE                           |                |  |
| Contact Emetteur                                                                                                    | : Mme Personne ACo                                                          | ntacter                                        |                                 |                                 |                |  |
| \$10 G00 02 002                                                                                                    | Nom et prénom de la                                                         | personne à contacter                           | Mme                             | Personne AContacter             |                |  |
| \$10.G00.02.004                                                                                                    | Adresse mél du cont                                                         | act émetteur                                   | perso                           | onne a contacter@association.fr |                |  |
| \$10.G00.02.005                                                                                                    | Adresse téléphoniqu                                                         | e                                              | 0477                            | 362060                          |                |  |
| Destinateire Com                                                                                                    | to rondu d'or 1775                                                          | 71 979                                         |                                 |                                 |                |  |
| Jesunataire Com                                                                                                    | ne rendu d'ex: 775                                                          | 0/10/0                                         |                                 |                                 |                |  |
| \$10.G00.03.001                                                                                                    | Siren de l'entreprise                                                       | destinataire du compte rendu                   | 7756                            | 71878                           |                |  |
| \$10.G00.03.002                                                                                                    | Nic de l'établissemer                                                       | t destinataire du Compte Rendu                 | 0018                            | 6                               |                |  |
| S10.G00.05.005                                                                                                    | Adresse mel du desti                                                        | nataire du compte Rendu d'Exploita             | tion socie                      | 1_destinataire_CRE@guillaume-in | formatique.com |  |
| Déclaration : 01 -                                                                                                    | DSN Mensuelle - n° 1                                                        |                                                |                                 |                                 |                |  |
| \$20.G00.05.004                                                                                                    | Numéro d'ordre de l                                                         | a déclaration                                  | 1                               |                                 |                |  |
| \$20.G00.05.005                                                                                                    | Date du mois princip                                                        | al déclaré                                     | 01/0                            | 9/2014                          |                |  |
| Déclaration : 01 -                                                                                                    | DSN Mensuelle - n° 1                                                        | Entreprise : 330620709                         |                                 |                                 |                |  |
| \$21.G00.06.001                                                                                                    | Siren de l'entreprise                                                       | déclarée                                       | 3306                            | 20709                           |                |  |
| \$21.G00.06.002                                                                                                    | Nic de l'établissemen                                                       | t siège                                        | 0004                            | 00049                           |                |  |
| \$21.G00.06.003                                                                                                    | Code APEN                                                                   |                                                | 8810                            | A                               |                |  |
| \$21.G00.06.005                                                                                                    | Code postal                                                                 |                                                | 4260                            | 42600                           |                |  |
|                                                                                                    | Localité                                                                    |                                                | CHAL                            | CHALAIN LE COMTAL               |                |  |
| \$21.G00.06.006                                                                                                    | DEN Monguello pº1                                                           | Entroprise : 220620700 > Etabl                 | iccomont : 00                   | 040                             |                |  |
| \$21.G00.06.006                                                                                                    | D3N Wensuelle - II 1                                                        | Entreprise. 550020709 > Etabl                  | issement. ou                    | 049                             |                |  |
| S21.G00.06.006<br>Déclaration : 01 -                                                                                                    | trenrice 1                                                                  |                                                | 1089 89                         | Total salaire rétabli           | 1346 56        |  |
| S21.G00.06.006<br>Déclaration : 01 -<br>Nb salariés de l'en<br>Fotal nb d'heures                                                                            | treprise 1<br>pavées 120                                                    | Total net imposable                            |                                 | Total brut Ass, chomage         | 1346.56        |  |
| S21.G00.06.006<br>Déclaration : 01 -<br>Vb salariés de l'en<br>'otal nb d'heures<br>'otal nb absences                                                       | treprise 1<br>payées 120<br>non payées 0                                    | Total net imposable<br>Total brut non plafonné | 1346.56                         | 9                               |                |  |
| S21.G00.06.006<br>Déclaration : 01 -<br>Nb salariés de l'en<br>Total nb d'heures<br>Total nb absences                                                       | treprise 1<br>payées 120<br>non payées 0                                    | Total net imposable<br>Total brut non plafonné | 1346.56                         | -                               |                |  |
| S21.G00.06.006<br>Déclaration : 01 -<br>Nb salariés de l'en<br>Total nb d'heures<br>Total nb absences<br>S21.G00.11.001                                     | treprise 1<br>payées 120<br>non payées 0<br>NIC                             | Total net imposable<br>Total brut non plafonné | 1346.56                         | 9                               |                |  |
| S21.600.06.006<br>Déclaration : 01 -<br>Nb salariés de l'en<br>Fotal nb d'heures<br>Fotal nb absences<br>S21.600.11.001<br>S21.600.11.002                   | treprise 1<br>payées 120<br>non payées 0<br>NIC<br>Code APET                | Total net imposable<br>Total brut non plafonné | 1346.56<br>0004<br>8810         | 9<br>A                          |                |  |
| S21.600.06.006<br>Déclaration : 01 -<br>Nb salariés de l'en<br>Fotal nb d'heures<br>Fotal nb absences<br>S21.600.11.001<br>S21.600.11.002<br>S21.600.11.004 | treprise 1<br>payées 120<br>non payées 0<br>NIC<br>Code APET<br>Code postal | Total net imposable<br>Total brut non plafonné | 1346.56<br>0004<br>8810<br>4260 | 9<br>A<br>0                     |                |  |

Ci-dessus la partie Entreprise, ci-après un extrait de salarié.

| eclaration : 01 - l<br>alariee                                                 | DSN Mensuelle - n° 1 > Entreprise : 330620709 > Etablissen                                                                                                    | nent : 00049 > Salarie : ADMINISTRATIF-COMPTABLE                          |
|--------------------------------------------------------------------------------|----------------------------------------------------------------------------------------------------|---------------------------------------------------------------------------|
| \$21.G00.30.001                                                                | Numéro d'inscription au répertoire                                                                                                    | 2600542147001                                                             |
| \$21.G00.30.002                                                                | Nom de famille                                                                                                    | COMPTABLE                                                                 |
| \$21.G00.30.003                                                                | Nom d'usage, nom marital                                                                                                    | ADMINISTRATIF-COMPTABLE                                                   |
| \$21.G00.30.004                                                                | Prenoms                                                                                                    | Salariee                                                                  |
| \$21.G00.30.006                                                                | D de naissance                                                                                                    | 17/05/1960                                                                |
| \$21.G00.30.007                                                                | Commune ou localité de naissance                                                                                                    | DOM TOM                                                                   |
| \$21.G00.30.008                                                                | Numero, extension, nature et libelle de la voie                                                                                                    | Rue Debit-Credit                                                          |
| \$21.G00.30.009                                                                | Code postal                                                                                                    | 42130                                                                     |
| \$21.G00.30.010                                                                | Localité                                                                                                    | BOEN                                                                      |
| \$21.G00.30.013                                                                | Codification UE                                                                                                    | 01 - français                                                             |
| \$21.G00.30.014                                                                | Code département de naissance                                                                                                    | 42                                                                        |
| \$21.G00.30.015                                                                | Pays de naissance                                                                                                    | MQ                                                                        |
| \$21.G00.40.002<br>\$21.G00.40.003                                             | Code statut catégoriel conventionnel<br>Code statut catégoriel Agirc Arrco                                                                                                    | 06 - employé administratif d'entreprise, de commerce,<br>04 - non cadre   |
| \$21.G00.40.004                                                                | Code profession et catégorie socioprofessionnelle (PCS-ESE)                                                                                                    | 563b - Aides à domicile, aides ménagères, travailleuses                   |
| \$21.G00.40.005                                                                | Libellé de l'emploi                                                                                                    | Personnel d'encadrement et de direction (DUCS - anc                       |
| 521.G00.40.007                                                                 | Code nature du contrat de travail ou du conventionnement                                                                                                    | 01 - contrat a duree indeterminee                                         |
| \$21.G00.40.008                                                                | Code intitulé du contrat de travail                                                                                                    | 99                                                                        |
| \$21.G00.40.009                                                                | Numéro de Contrat                                                                                                    | 000046001                                                                 |
| 521.G00.40.012                                                                 | Quotité de travail de référence de l'entreprise pour la                                                                                                    | 151.67                                                                    |
| \$21.G00.40.013                                                                | Quotité de travail du contrat de travail                                                                                                    | 120.00                                                                    |
| \$21.G00.40.014                                                                | Code modalité d'exercice du travail                                                                                                    | 20 - temps partiel                                                        |
| \$21.G00.40.015                                                                | Salaire de référence porté par le contrat                                                                                                    | 1346.56                                                                   |
| \$21.G00.40.017                                                                | Code convention collective applicable                                                                                                    | 2941                                                                      |
| \$21.G00.40.018                                                                | Code régime obligatoire risque maladie                                                                                                    | 200 - regime general                                                      |
| Salariee > Contrat<br>S21.G00.50.001<br>S21.G00.50.002<br>Déclaration : 01 - 1 | On the issue it = 1 ≥ 2 Lintegrise : 3000 2010 > Evaluation<br>Date de versement<br>Remuneration nette imposable<br>DSN Mensuelle - n° 1 > Entreprise : 330620709 > Etablissen<br>0000 €6001 - Brite, 30/08 0/04 - Rémuneration, 4/01 | 30/09/2014<br>1089.89<br>nent : 00049 > Salarié : ADMINISTRATIF-COMPTABLE |
| balanee > Contrat                                                              | :000040001 > Pale : 50/05/2014 > Remuneration : du 01,                                                                                                    | / 03/ 2014 au 30/ 03/ 2014                                                |
| 521.G00.51.001                                                                 | Date de debut de periode                                                                                                    | 01/09/2014                                                                |
| 521.G00.51.002                                                                 | Date fin de periode                                                                                                    | 30/09/2014                                                                |
| 521.G00.51.003                                                                 | iravaiiremuñere                                                                                                    | 120.00                                                                    |
| 521.G00.51.005                                                                 | kemuneration brute non platonnee                                                                                                    | 1340.50                                                                   |
| 521.G00.51.007                                                                 | Salaire procisioumis a contribution drassurance chomage                                                                                                    | 1340.50                                                                   |
| \$21.G00.51.008                                                                | Salaire retabil - reconstitue<br>DSN Mensuelle - n° 1 > Entreprise : 330620709 > Etablissen                                                                                                    | 1346.56<br>nent : 00049 > Salarié : ADMINISTRATIF-COMPTABLE               |
| Déclaration : 01 -                                                             |                                                                                                    |                                                                           |
| Déclaration : 01 -<br>Salariee > Contrat                                       | :000045001 > IRC : A700                                                                                                    |                                                                           |

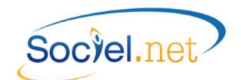

#### F. CONTROLE DES DONNEES PAR LE PROGRAMME DE CONTROLE NET ENTREPRISES

#### TELECHARGER LE PROGRAMME DE CONTROLE DSN

Il est impératif de lancer ce programme de contrôle avant de transmettre votre fichier à Net Entreprises afin de vérifier sa conformité avec le cahier des charges DSN **et avant de faire des modifications dans l'éditeur** car des anomalies peuvent encore être détectées à ce niveau.

Vous pouvez télécharger le programme de contrôle via le site :

#### http://www.dsn-info.fr/precontrole-dsn-val-p2.htm

Il existe autant de versions de programme de contrôle que de versions du cahier technique de la DSN. Veillez à bien utiliser le programme qui correspond à la version du fichier (Programme de contrôle Phase 2 pour un fichier généré en format Phase 2).

| users den info fr/oracontrola den a                                                                                                    | control Con Les                                                                                                    | F1 - C Q Pacharcher                                                                                                    |                                                                                                    |
|----------------------------------------------------------------------------------------------------|----------------------------------------------------------------------------------------------------|----------------------------------------------------------------------------------------------------|----------------------------------------------------------------------------------------------------|
| www.asn-into.tr/precontrole-asn-                                                                                                    | a-pa.ntm                                                                                                    | E C Kechercher                                                                                                    | Kati K Ma                                                                                                    |
|                                                                                                    |                                                                                                    |                                                                                                    | CON SERVICE DE<br>NET-ENTREPRISE                                                                                                  |
| TION                                                                                                    |                                                                                                    |                                                                                                    |                                                                                                    |
| LA DSN, I                                                                                                    | UNE SEULE DÉCLARATION POUR LE                                                                                                    | S REMPLACER TOUTES                                                                                                    | Google" Recherche personnalisée                                                                                                   |
| EATIVE DÉMAR                                                                                                    | REZ LA DSN DÈS MAINTE                                                                                                    | NANT !                                                                                                    |                                                                                                    |
| Defendation de la DCN                                                                                                    | Vous êtes une entreprise /                                                                                                    | Vous êtes un éditeur /                                                                                                    |                                                                                                    |
| Presentation de la DSN                                                                                                    | un tiers déclarant                                                                                                    | un concentrateur                                                                                                    | Actualites                                                                                                    |
|                                                                                                    | Outil d'autocontri                                                                                                    | Ne DSN-val phase 2                                                                                                    |                                                                                                    |
| VOUS ÊTES UN ÉDITEUR /<br>JN CONCENTRATEUR                                                                                                    | Outil d'autocontro<br>Pour vos fichiers à la no                                                                                                    | ôle DSN-val phase 2<br>orme DSN                                                                                                    |                                                                                                    |
| VOUS ÊTES UN ÉDITEUR /<br>UN CONCENTRATEUR<br>La charte éditeur                                                                                                    | Outil d'autocontro<br>Pour vos fichiers à la no                                                                                                    | <b>ôle DSN-val phase 2</b><br>orme DSN                                                                                                    |                                                                                                    |
| Vous ÊTES UN ÉDITEUR /<br>UN CONCENTRATEUR<br>La charte éditeur<br>Les données de la DSN 4<br>phase 1                                                                                                    | Coutil d'autocontro<br>Pour vos fichiers à la no<br>L'outil DSN-val permet de contrôler gr<br>avant transmission d'une déclaration                                                                                                    | <b>ôle DSN-val phase 2</b><br>orme DSN<br>ratuitement en local des fichiers DSN, s<br>mensuelle ou d'un signalement d'évér                                                                                                    | ur un poste Windows ou Linux,<br>iement.                                                                                          |
| Vous ÊTES UN ÉDITEUR /<br>UN CONCENTRATEUR<br>La charte éditeur<br>Les données de la DSN 4<br>phase 1<br>Les données de la DSN 4<br>phase 2                                                                                       | Outil d'autocontré<br>Pour vos fichiers à la no<br>L'outil DSN-val permet de contrôler g<br>avant transmission d'une déclaration<br>DSN-val met en œuvre tous les contr<br>métier et des contrôles inter-déclar<br>de son acceptabilité ultérieure par le                                                                                                    | <b>ôle DSN-val phase 2</b><br>prme DSN<br>ratuitement en local des fichiers DSN, s<br>mensuelle ou d'un signalement d'évér<br>ôles du <u>cahier technique de la DSN pha</u><br>rations. Le bilan produit pour une décla<br>s organismes récepteurs.         | ur un poste Windows ou Linux,<br>lement.<br>Se 2 à l'exclusion des contrôles<br>ration ne préjuge toutefois en rie                |
| VOUS ÊTES UN ÉDITEUR /<br>UN CONCENTRATEUR<br>La charte éditeur<br>Les données de la DSN<br>hase 1<br>Les données de la DSN<br>ohase 2<br>Les données de la DSN<br>ohase 3                                                        | Outil d'autocontré<br>Pour vos fichiers à la no<br>L'outil DSN-val permet de contrôler g<br>avant transmission d'une déclaration<br>DSN-val met en œuvre tous les contr<br>métier et des contrôles inter-déclar<br>de son acceptabilité ultérieure par le<br>Versions 32 bits (79 Mo) :                                                                                                    | <b>ble DSN-val phase 2</b><br>prme DSN<br>ratuitement en local des fichiers DSN, s<br>mensuelle ou d'un signalement d'évér<br>ôles du <u>cahier technique de la DSN pha</u><br>rations. Le bilan produit pour une décla<br>s organismes récepteurs.         | ur un poste Windows ou Linux,<br>iement.<br>I <mark>se 2 à l'exclusion des contrôles</mark><br>ration ne préjuge toutefois en rie |
| VOUS ÊTES UN ÉDITEUR /<br>UN CONCENTRATEUR<br>La charte éditeur<br>Les données de la DSN •<br>ohase 1<br>Les données de la DSN •<br>ohase 2<br>Les données de la DSN •<br>ohase 3                                                 | Outil d'autocontré<br>Pour vos fichiers à la no<br>L'outil DSN-val permet de contrôler gu<br>avant transmission d'une déclaration<br>DSN-val met en œuvre tous les contr<br>métier et des contrôles inter-déclar<br>de son acceptabilité ultérieure par le<br>Versions 32 bits (79 Mo) :<br><u>Téléchargez l'outil pour Windows</u>                                                                        | <b>6le DSN-val phase 2</b><br>prme DSN<br>ratuitement en local des fichiers DSN, s<br>mensuelle ou d'un signalement d'évér<br>ôles du <u>cahier technique de la DSN pha</u><br>rations. Le bilan produit pour une décla<br>s organismes récepteurs.         | ur un poste Windows ou Linux,<br>iement.<br>Ise 2 à l'exclusion des contrôles<br>ration ne préjuge toutefois en rie               |
| VOUS ÊTES UN ÉDITEUR /<br>UN CONCENTRATEUR<br>La charte éditeur<br>Les données de la DSN 4<br>phase 1<br>Les données de la DSN 4<br>phase 2<br>Les données de la DSN 4<br>phase 3<br>Plateforme éditeur                           | Outil d'autocontré<br>Pour vos fichiers à la no<br>L'outil DSN-val permet de contrôler g<br>avant transmission d'une déclaration<br>DSN-val met en œuvre tous les contr<br>métier et des contrôles inter-déclar<br>de son acceptabilité ultérieure par le<br>Versions 32 bits (79 Mo) :<br>Téléchargez l'outil pour Windows<br>Téléchargez l'outil pour Linux                                              | <b>ble DSN-val phase 2</b><br>prme DSN<br>ratuitement en local des fichiers DSN, s<br>mensuelle ou d'un signalement d'évér<br>ôles du <u>cahier technique de la DSN pha</u><br><b>rations</b> . Le bilan produit pour une décla<br>s organismes récepteurs. | ur un poste Windows ou Linux,<br>lement.<br>I <mark>se 2 à l'exclusion des contrôles</mark><br>ration ne préjuge toutefois en rie |
| VOUS ÊTES UN ÉDITEUR /<br>UN CONCENTRATEUR<br>La charte éditeur<br>Les données de la DSN •<br>ohase 1<br>Les données de la DSN •<br>ohase 2<br>Les données de la DSN •<br>ohase 3<br>Plateforme éditeur<br>Outil d'autocontrôle • | Outil d'autocontré<br>Pour vos fichiers à la no<br>L'outil DSN-val permet de contrôler gr<br>avant transmission d'une déclaration<br>DSN-val met en œuvre tous les contr<br>métier et des contrôles inter-déclar<br>de son acceptabilité ultérieure par le<br>Versions 32 bits (79 Mo) :<br><u>Téléchargez l'outil pour Windows</u><br><u>Téléchargez l'outil pour Linux</u><br>Versions 64 bits (80 Mo) : | <b>ble DSN-val phase 2</b><br>prme DSN<br>ratuitement en local des fichiers DSN, s<br>mensuelle ou d'un signalement d'évér<br>ôles du <u>cahier technique de la DSN pha</u><br>rations. Le bilan produit pour une décla<br>s organismes récepteurs.         | ur un poste Windows ou Linux,<br>lement.<br>Ise 2 à l'exclusion des contrôles<br>ration ne préjuge toutefois en rie               |

Il est impératif de corriger toutes les lignes en anomalie bloquante.

Seuls les avertissements peuvent être ignorés.

Si des anomalies ressortent sur des codes inconnus, il faut modifier le code DADS-U de la codification utilisée dans la *Table de codifications* correspondante.

Il faudra alors régénérer le fichier et reprendre les séquences de travail expliquées dans ce manuel depuis le paragraphe <u>D. *Génération du fichier*</u>.

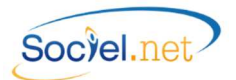

## UTILISER LE PROGRAMME DE CONTROLE DSN

|                                  | Programme de contrôle                                                        |                                                                                                    |
|----------------------------------|------------------------------------------------------------------------------|----------------------------------------------------------------------------------------------------|
|                                  | Barre de boutons                                                             | Descriptif complémentaire                                                                                                    |
|                                  | Pour choisir le fichier à contrôler et lancer<br>automatiquement le contrôle |                                                                                                    |
| ŵ                                | Pour lancer le contrôle du fichier sélectionné                               |                                                                                                    |
|                                  | Pour ouvrir la vue Norme                                                     | Cette option affiche un nouvel onglet qui reprend<br>l'arborescence du fichier et, pour chaque entité (bloc et<br>rubrique), décrit son nom complet, son usage (obligatoire,<br>conditionnel,), sa nature (numérique, énumération avec<br>liste des valeurs autorisées,), les contrôles appliqués                                              |
| -                                | Pour exporter le bilan de contrôle                                           | Cette option permet de choisir le format d'export : XML<br>ou HTML, et le répertoire dans lequel enregistrer le bilan.<br>Cela permet d'envoyer au destinataire le bilan pour<br>analyse. Pour ce qui concerne SOCIEL.Net, le format HTML<br>est plus facile à analyser, c'est donc cette version qu'il est<br>préférable de nous transmettre. |
| ×                                | Pour modifier les paramètres                                                 | Cela concerne l'affichage des anomalies trouvées.                                                                                                    |
| Θ                                | Pour mettre à jour l'application                                             |                                                                                                    |
| ?                                | Pour afficher l'aide en ligne                                                |                                                                                                    |
| U                                | Pour quitter l'application                                                   |                                                                                                    |
|                                  | Onglet DSN-VAL                                                               |                                                                                                    |
| Cadre<br>Résumé                  | Affiche un résumé du bilan de contrôle                                       | Détail des anomalies trouvées (nombre d'anomalies,<br>bloquantes ou non), nom et chemin d'accès du fichier<br>contrôlé, sa taille et le nombre de lignes trouvées, nombre<br>de salariés, nombre de déclarations et détail des valides<br>ou non valides.                                                                                      |
| Cadre<br>Anomalie                | Liste détaillée des anomalies trouvées                                       | A partir de cette liste, il est possible, par un clic droit sur la<br>ligne d'anomalie, d'afficher la vue Norme (voir bouton<br>décrit ci-dessus) ou la vue Salarié a.<br>Cette vue explique plus précisément l'anomalie<br>sélectionnée contrairement à la vue Norme qui reste un<br>descriptif générique de la rubrique sélectionnée.        |
| Cadre<br>Détail de<br>l'anomalie | Descriptif de l'anomalie sélectionnée                                        |                                                                                                    |

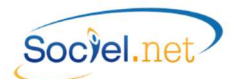

## G. GESTION DES ANOMALIES

#### LES ANOMALIES AVANT LA GENERATION

| ANOMALIE                                                                                                    | SOLUTION                                                                                                    |
|----------------------------------------------------------------------------------------------------|----------------------------------------------------------------------------------------------------|
| Vous ne pouvez pas générer plusieurs déclarations                                                                               | En décochant le champ No d'ordre automatique, vous pouvez<br>affecter un numéro d'ordre choisi mais dans ce cas, la           |
| avec le même n° d'ordre                                                                                                    | déclaration ne peut contenir qu'un seul signalement<br>d'événement.                                                           |
| Le n° de la déclaration est invalide                                                                                            | Le numéro de déclaration saisi est à zéro, il doit être valorisé.                                                             |
| Vous ne pouvez pas générer plusieurs annulations de                                                                             | Le type de déclaration Annule et remplace ne peut être                                                                        |
| déclaration en même temps                                                                                                    | demandé que pour un signalement d'événement à la fois.                                                                        |
| Déclaration avec numérotation automatique                                                                                       | En cas d'annulation avec numérotation automatique, toutes                                                                     |
| impossible car certains contrats n'ont jamais été                                                                               | les déclarations annulées doivent avoir déjà été envoyées. Il                                                                 |
| envoyés                                                                                                    | faut décocher les lignes qui n'ont jamais été déclarées.                                                                      |
| Déclaration avec numérotation automatique<br>impossible car les dernières déclarations effectuées ne<br>sont pas de même nature | Une déclaration "Annule et Remplace" doit être de même<br>nature que la déclaration qu'elle remplace.                         |
| Pas de code DADSU de paramétré en table de                                                                                      | Module Outils, Paramétrage :                                                                                                  |
| codification pour ce type d'absence                                                                                             | Il faut renseigner le code DADS-U du code absence.                                                                            |
| Vous avez sélectionné plus d'une absence pour un même Salarié, Traitement impossible.                                           | Le signalement d'absence ne prévoit pas de déclarations<br>multiples pour un même salarié. Il faut procéder en deux<br>temps. |

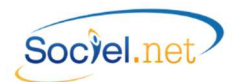

## LES ANOMALIES AU MOMENT DE LA GENERATION

#### Niveau Critique :

|            | Elevé | L'anomalie provoque un blocage de la génération du fichier de déclaration                                                                                                    |
|------------|-------|----------------------------------------------------------------------------------------------------|
| ۸          | Moyen | L'anomalie ne provoque pas de blocage au niveau de Sociel.net mais le fichier généré risque d'être rejeté par le programme de contrôle DSN si aucune correction n'est apportée |
| $\bigcirc$ | Bas   | Message d'information                                                                                                    |

| ANOMALIE |                                                                                                    | SOLUTION                                                                                                    |
|----------|----------------------------------------------------------------------------------------------------|----------------------------------------------------------------------------------------------------|
|          | 010 - EMETTEUR                                                                                                    |                                                                                                    |
| ᠕        | 010 - EMETTEUR : <emetteur> - Rubrique<br/>Obligatoire : <ville>-(S10.G00.01.006)</ville></emetteur>               | Module Gestion, Etablissement :<br>Il faut renseigner l'adresse complète de l'établissement<br>défini comme émetteur de la déclaration.                                    |
|          | 020 à 029 - EMETTEUR - CONTACT                                                                                     |                                                                                                    |
| ᠕        | 021 - CONTACT EMETTEUR : - Rubrique Obligatoire :<br><civilité> - (S10.G00.02.001)</civilité>                      | Module Gestion, Etablissement, Onglet Paramétrage des<br>éditions, Cadre Contacts Etablissement :<br>Il faut renseigner la civilité pour le contact "Emetteur DADS-<br>U". |
|          |                                                                                                    | Module Gestion, Etablissement, Onglet Paramétrage des                                                                                                    |
| <u> </u> | 022 - CONTACT EMETTEUR : - Rubrique Obligatoire :                                                                  | éditions, Cadre Contacts Etablissement :                                                                                                    |
| •        | <nom -="" prénom=""> - (S10.G00.02.002)</nom>                                                                      | Il faut renseigner les nom et prénom du contact "Emetteur<br>DADS-U".                                                                                                    |
|          |                                                                                                    | Module Gestion, Etablissement, Onglet Paramétrage des                                                                                                    |
|          | 023 - CONTACT EMETTEUR : - Rubrique Obligatoire :<br><code d'intervention="" domaine=""> - (S10.G00.02.003)</code> | éditions, Cadre Contacts Etablissement :<br>Il faut renseigner le domaine d'intervention du contact<br>"Emetteur DADS-U".                                                  |
|          | 024 - CONTACT EMETTEUR : - Rubrique Obligatoire :<br><email> - (S10.G00.02.004)</email>                            | Module Gestion, Etablissement, Onglet Paramétrage des                                                                                                    |
| <u> </u> |                                                                                                    | éditions, Cadre Contacts Etablissement :                                                                                                    |
| e        |                                                                                                    | II faut renseigner l'adresse mel du contact "Emetteur DADS-<br>U".                                                                                                    |
|          |                                                                                                    | Module Gestion, Etablissement, Onglet Paramétrage des                                                                                                    |
|          | 025 - CONTACT EMETTEUR : - Rubrique Obligatoire :<br><tel> - (S10.G00.02.005)</tel>                                | éditions, Cadre Contacts Etablissement :                                                                                                    |
|          |                                                                                                    | Il faut renseigner le numéro de téléphone du contact<br>"Emetteur DADS-U".                                                                                                 |
|          | 030 à 039 - DESTINATAIRE CRE                                                                                       |                                                                                                    |
|          | 031 - DESTINATAIRE CRE : - Rubrique Obligatoire :                                                                  | Module Gestion, Etablissement :                                                                                                    |
|          |                                                                                                    | Il faut renseigner le SIRET de l'établissement défini comme                                                                                                    |
|          | Sinci/ (510.000.001.002)                                                                                           | destinataire du Compte-Rendu d'Exploitation.                                                                                                    |
| ø        | 032 - DESTINATAIRE CRE : - Rubrique Obligatoire :                                                                  | Module Gestion, Etablissement :                                                                                                    |
|          | <email> - (\$10.G00.03.003)</email>                                                                                | Il faut renseigner l'adresse mel de l'établissement défini                                                                                                    |
|          |                                                                                                    | comme destinataire du Compte-Rendu d'Exploitation.                                                                                                    |

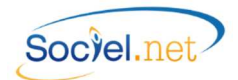

|          | 040 à 049 - CONTACT                                                                                                    | (DSN 04)                                                            |
|----------|----------------------------------------------------------------------------------------------------|---------------------------------------------------------------------|
|          | 040 - CONTACT DECLARE : - Donnée absente dans                                                                                                    | Module Gestion, Etablissement :                                     |
|          | Sociel Net (S20 G00 07)                                                                                                    | Il faut créer le contact "Emetteur DSIJ" de l'établissement         |
|          | Joce                                                                                                    | émetteur.                                                           |
| <u> </u> | 041 - CONTACT DECLARE : - Rubrique Obligatoire :                                                                                                    | Module Gestion, Etablissement :                                     |
| •        | <nom -="" prénom=""> - (S20.G00.07.001)</nom>                                                                                                    | Il faut renseigner les nom et prenom du contact Emetteur            |
|          |                                                                                                    | Module Gestion. Etablissement :                                     |
|          | 042 - CONTACT DECLARE : - Rubrique Obligatoire :                                                                                                    | Il faut renseigner l'adresse mel du contact "Emetteur DSIJ"         |
| -        | <pre><email> - (\$20.600.07.002)</email></pre>                                                                                                    | de l'établissement émetteur.                                        |
| _        | 043 - CONTACT DECLARE : - Rubrique Obligatoire :                                                                                                    | Module Gestion, Etablissement :                                     |
| ₿        | <tel> - (S20.G00.07.003)</tel>                                                                                                    | Il faut renseigner le numéro de téléphone du contact                |
|          |                                                                                                    | "Emetteur DSIJ" de l'établissement émetteur.                        |
|          |                                                                                                    | Modulo Costion Entroprise :                                         |
| ⅈ        | Obligatoire : (Ville) (S21,C00,06,006)                                                                                                    | li fout renseigner l'adresse complète de l'entreprise               |
|          |                                                                                                    | i l'aut renseigner l'adresse complete de l'entreprise.              |
|          |                                                                                                    | Madula Castian Stablissement :                                      |
| ●        | Obligatoire : (Ville) (S21 C00 11 005)                                                                                                    | Nodule Gestion, Etablissement :                                     |
|          | Obligatoire : <ville> - (521.600.11.005)</ville>                                                                                                    | Il faut renseigner l'adresse complete de l'établissement.           |
|          |                                                                                                    | (Fiche Salarie)                                                     |
|          | 070 - SALARIE : <salarie> - Rubrique Absente :</salarie>                                                                                                    | d'affiliation au régime général du solarié                          |
| <u> </u> | <numero ss=""> - (S21.G00.30.001) : Identification</numero>                                                                                                    | u anniación au regime general du salarie.                           |
|          |                                                                                                    | CI <u>A. Dalis la liche Salarie</u>                                 |
|          | 070 - SALARIE : <salarie> - Rubrique incorrecte :</salarie>                                                                                                    | Module Gestion, Salarié : Il faut vérifier le No SS saisi et/ou     |
| <u> </u> | <numero ss=""> - (S21.GOU.SU.OUT) : Incompatible</numero>                                                                                                    | la date de naissance.                                               |
|          | avec la date de llaissance                                                                                                    | Madula Castian Salariá : Il faut rensaigner la prénem du            |
| <u></u>  | U/2 - SALARIE : <salarie> - Rubrique Absente :</salarie>                                                                                                    | colorió                                                             |
|          | (S21.000.50.004)                                                                                                    | Soldifie.<br>Modulo Costion Colorió : Il faut rensaigner la data de |
| ₿        | Coste de Naissances (\$21,000,20,006)                                                                                                    | nouule Gestion, Salarie . Il laut renseigner la date de             |
|          | <pre>Odle de Naissance&gt; - (S21.000.50.000)<br/>074 SALARIE : <salariá> Rubrique abconte : <liou <="" pre=""></liou></salariá></pre>                                                                                                    | Modulo Costion Salarió : Il faut ransaigner la ligu de              |
| <u></u>  | de Naissanses (\$21,000,20,007)                                                                                                    | nodule destion, salarie : il laut renseigner le lieu de             |
|          | $\frac{1}{2} = \frac{1}{2} \frac{1}{2} $ | Madula Castian Salariá : Il faut ransaignar l'adrassa du            |
| <u></u>  | U/S - SALARIE : <salarie> - Rubrique incorrecte :</salarie>                                                                                                    | colorió                                                             |
|          | Auressez - (SZI.GOU.SU.OOS)                                                                                                    |                                                                     |
|          | <pre>cDépartement de Naissance&gt; (\$21,000,20,014)</pre>                                                                                                    |                                                                     |
| .∕₽      | Departement de Naissance - (321.000.50.014)                                                                                                    | Module Gestion, Salarié : Il faut vérifier la saisie du No SS.      |
|          | naissance à partir du NIP                                                                                                    |                                                                     |
| A        | $\frac{1}{2}$                                                                                                    | Modulo Costion Salarió : Il faut renseigner la paye de              |
|          | de Naissances - (\$21 G00 20 015)                                                                                                    | naissance                                                           |
|          |                                                                                                    | (Contrat de travail)                                                |
|          | 090 - CONTRAT : <salariás -="" :<="" abcento="" pubrique="" th=""><th>Massaga d'avertissement nour signaler que le code Statut</th></salariás>                                                                                                    | Massaga d'avertissement nour signaler que le code Statut            |
| Å        | <pre>contine : <salare -="" :="" abserile="" catégorial="" conde="" conventionnals<="" pre="" rubrique="" statut=""></salare></pre>                                                                                                    | catágorial n'est nas paramétré dans le contrat de traveil et        |
|          | (S21 G00 40 002) pour la párioda d'activitá za                                                                                                    | du'il n'est pas non plus défini dans les valours par défaut         |
|          | hartir du                                                                                                    | dans la Madula Daia DADS II NADS                                    |
|          |                                                                                                    | uans le mouule raie, DADS-0 - M4DS.                                 |

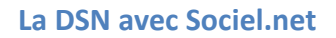

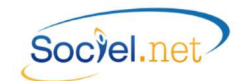

| le code Statut<br>at de travail et<br>dans l'option<br>le code INSEE |
|----------------------------------------------------------------------|
| at de travail et<br>dans l'option<br>le code INSEE                   |
| dans l'option<br>le code INSEE                                       |
| le code INSEE                                                        |
| le code INSEE                                                        |
| il at au'il p'act                                                    |
| in et qu'il n'est                                                    |
| défaut dans le                                                       |
|                                                                      |
| la cada INISEE                                                       |
|                                                                      |
| NDS-11 qui a été                                                     |
| dáclarán                                                             |
|                                                                      |
| nglet Période                                                        |
| vpe/Nature du                                                        |
| contrat                                                              |
|                                                                      |
| e les contrats                                                       |
| Contrat avenir,                                                      |
| rges, auront la                                                      |
| 300.40.007.                                                          |
| nglet Période                                                        |
| rat.                                                                 |
| a las contrats                                                       |
| Contrat avenir                                                       |
| rges auront la                                                       |
| clarée dans la                                                       |
|                                                                      |
| t Informations                                                       |
| de contrat est                                                       |
| ée, il faut alors                                                    |
| amp du même                                                          |
| • -                                                                  |
| que le code                                                          |
| lans le contrat                                                      |
| ans les valeurs                                                      |
| 4DS.                                                                 |
| que le code                                                          |
| lans le contrat                                                      |
| nseignée dans                                                        |
|                                                                      |
|                                                                      |

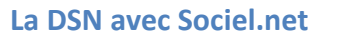

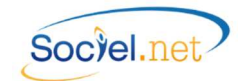

|          | 090 à 109 - CONTRAT                                                                                                    | (Contrat de travail - Suite)                                                                                                    |
|----------|----------------------------------------------------------------------------------------------------|----------------------------------------------------------------------------------------------------|
| A        | 096 - CONTRAT : <salarié> - Rubrique incorrecte :<br/><code -="" maladie="" risque="" régime="" vieillesse=""> -<br/>(S21.G00.40.018), pour la période d'activité <a<br>partir du &gt;</a<br></code></salarié>                                 | Module Gestion, Salarié : Il faut renseigner le Type de régime général du salarié (associé au No immatriculation SS, MSA,).                                                                                                    |
| A        | 097 - CONTRAT : <salarié> - Rubrique à zéro :<br/><temps de="" mensuel="" travail=""> - (S21.G00.40.013),<br/>pour la période d'activité <du au=""></du></temps></salarié>                                                                     | Module Gestion, Contrat de Travail, Onglet Période<br>d'activité : Pour les contrats Variables, le temps de travail<br>mensuel est calculé à partir de l'horaire théorique. Ce<br>champ est obligatoire surtout pour le salaire de référence<br>(Cf Anomalie 098).                                                                                                    |
| ᠕        | 098 - CONTRAT : <salarié> - Valeur à zéro non<br/>autorisée pour la Rubrique : <salaire de="" référence=""> -<br/>(S21.G00.40.015), la nature du contrat est &lt;&gt; '99',<br/>pour la période d'activité <du au=""></du></salaire></salarié> | Module Gestion, Contrat de Travail, Onglet Période<br>d'activité : Pour les contrats Variables, le salaire de<br>référence est calculé à partir de l'horaire théorique. Ce<br>champ est obligatoire.                                                                                                    |
| Å        | 099 - CONTRAT : <salarié> - Rubrique à zéro :<br/><salaire rétabli=""> - (S21.G00.51.008), pour la période<br/>d'activité <du au=""></du></salaire></salarié>                                                                                  | Message pour signaler que le salaire rétabli n'a pas pu être<br>calculé. Cette rubrique n'est obligatoire qu'en cas de travail<br>incomplet sur la période déclarée. Dans ce cas, il faut<br>renseigner la rubrique dans l' <b>Editeur DADS-U</b> .                                                                                                    |
| A        | 100 - CONTRAT : <salarié> - Rubrique incorrecte:<br/><motif cdd="" recours=""> - (S21.G00.40.021), pour la<br/>période d'activité <du au=""></du></motif></salarié>                                                                            | Module Gestion, Contrat de Travail, Onglet Période<br>d'activité : Pour les contrats CDD, il faut indiquer le motif de<br>recours. Le motif "Autres" est utilisé en table DADS-U mais<br>n'est plus d'actualité pour la DSN, il faut donc renseigner le<br>motif réel selon les autres choix proposés.                                                                               |
| A        | 101 - CONTRAT : <salarié> - Valeur à zéro non<br/>autorisée pour la Rubrique : <salaire brut="" soumis=""> -<br/>(S21.G00.51.013), pour la période d'activité <du<br>au&gt;</du<br></salaire></salarié>                                        | <b>Module Paie, Rubriques et Cumuls</b> : Il faut vérifier<br>l'affectation des cumuls CSI et C51011002, une même<br>rubrique ne peut pas être affectée à ces deux cumuls<br>simultanément.                                                                                                    |
| <u>^</u> | 102 - CONTRAT : <salarié> - Valeur à zéro non<br/>autorisée pour la Rubrique : <montant heures<br="">Supp/Comp&gt; - (S21.G00.51.013), pour la période<br/>d'activité <du au=""></du></montant></salarié>                                      | Module Paie, Données mensuelles, Période Réguls salaire,<br>primes : Le calcul du montant d'heures supp. ou<br>complémentaire à déclarer a retourné une valeur soit<br>négative, soit nulle. Il faut donc vérifier la cohérence entre<br>la saisie de la régularisation (code 011 - (02) Rappel de paie<br>sur heures supplémentaires) et le montant réellement<br>présent en paie.  |
| A        | 103 - CONTRAT : <salarié> - Valeur à zéro non<br/>autorisée pour la Rubrique : &lt; Nb Heures<br/>Supp/Comp &gt; - (S21.G00. 51.012), pour la période<br/>d'activité <du au=""></du></salarié>                                                 | Module Paie, Données mensuelles, Période Réguls salaire,<br>primes : Le calcul du nombre d'heures supp. ou<br>complémentaire à déclarer a retourné une valeur soit<br>négative, soit nulle. Il faut donc vérifier la cohérence entre<br>la saisie de la régularisation (code 011 - (02) Rappel de paie<br>sur heures supplémentaires) et les heures réellement<br>présentes en paie. |

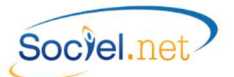

|           | 110 à 119 - ABSENCE                                                                                                    | (Saisie Congés / Absences)                                           |
|-----------|----------------------------------------------------------------------------------------------------|----------------------------------------------------------------------|
| ø         | 110 - ABSENCE : <salarié> - Rubrique Obligatoire :</salarié>                                                                                     | Module Saisie, Congés absences : La date du dernier jour             |
|           | <date dernier="" jour="" travaillé=""> - (S21.G00.60.002),</date>                                                                                | de travail payé n'est pas renseignée. Ce champ est                   |
|           | Absence <du au=""></du>                                                                                                    | obligatoire.                                                         |
|           | 111 - ABSENCE : <salarié> - Rubrique Obligatoire :</salarié>                                                                                     | Module Gestion, Etablissement :                                      |
|           | <compte (subrogation)="" bancaire="" de="" l'employeur=""></compte>                                                                              | Il faut renseigner le RIB lié aux salaires prestataires dans         |
|           | - (S21.G00.60.007), Absence du < au>                                                                                                    | l'établissement employeur.                                           |
|           |                                                                                                    | Anomalie supprimée en v 2.0.35.0.                                    |
| A         | 114 - ABSENCE · <salarié> - Rubrique incorrecte ·</salarié>                                                                                      | Le cahier technique de la phase 2 a été mis à jour après sa          |
|           | <pre><motif d'arrêt="" de="" travail=""> - (\$21 G00 60 001) nour</motif></pre>                                                                  | publication pour supprimer le contrôle fait sur les arrêts de        |
|           | les natures de déclaration différentes de 01 ou 06                                                                                               | travail ayant pour motifs l'accident de travail, de trajet ou la     |
|           | Absence du $<$ au >                                                                                                    | maladie professionnelle qui ne pouvaient pas être présents           |
|           |                                                                                                    | dans une DSN de nature 04 - Arrêt de travail ou 05 - Reprise         |
|           |                                                                                                    | suite Arrêt de travail.                                              |
|           | 120 à 129 - FIN DE CONTRAT                                                                                                    | (Contrat de travail)                                                 |
|           | 120 - FIN DE CONTRAT : <salarié> - Rubrique</salarié>                                                                                            | DSN 01 :                                                             |
| <u> </u>  | Obligatoire : <motif de="" rupture=""> -</motif>                                                                                                 | Module Gestion, Contrat de Travail, Onglet Informations              |
| •         | (S21.G00.62.002), pour la période d'activité <du< td=""><td>générales : En cas de départ, le motif de rupture est</td></du<>                     | générales : En cas de départ, le motif de rupture est                |
|           | au>                                                                                                    | obligatoire.                                                         |
|           | 121 - FIN DE CONTRAT : <salarié> - Rubrique</salarié>                                                                                            | DSN 02 :                                                             |
| 4         | Obligatoire : <date de="" dernier="" et<="" jour="" td="" travaillée=""><td>Module Gestion, Contrat de Travail, Onglet Pôle Emploi :</td></date> | Module Gestion, Contrat de Travail, Onglet Pôle Emploi :             |
| -         | payée> - (S21.G00.62.006), pour la période                                                                                                    | La date du dernier jour de travail payé est une information          |
|           | d'activité <du au=""></du>                                                                                                    | obligatoire.                                                         |
|           | 122 - FIN DE CONTRAT : <salarié> - Rubrique</salarié>                                                                                            | DSN 02 :                                                             |
|           | absente : <date de="" de<="" notification="" rupture="" td=""><td>Module Gestion, Contrat de Travail, Onglet Pôle Emploi :</td></date>           | Module Gestion, Contrat de Travail, Onglet Pôle Emploi :             |
| <u>//</u> | contrat (pour ce motif de rupture)> -                                                                                                    | La date de notification de rupture n'est obligatoire que pour        |
|           | (S21.G00.62.003), pour la période d'activité <du< td=""><td>certains cas de motifs de rupture. Se reporter au cahier</td></du<>                  | certains cas de motifs de rupture. Se reporter au cahier             |
|           |                                                                                                    | technique pour plus de précision.                                    |
|           | 123 - FIN DE CONTRAT : <salarie> - Rubrique</salarie>                                                                                            |                                                                      |
|           | absente : <date de="" de<="" engagement="" la="" procedure="" td=""><td>Nodule Gestion, Contrat de Travail, Onglet Pole Emploi :</td></date>     | Nodule Gestion, Contrat de Travail, Onglet Pole Emploi :             |
| <u> </u>  | licenciement (pour ce motif de rupture) > -                                                                                                    | La date d'engagement de la procedure de licenciement                 |
|           | (S21.G00.62.005), pour la periode d'activite <du< td=""><td>n est obligatoire que pour certains cas de motifs de rupture.</td></du<>             | n est obligatoire que pour certains cas de motifs de rupture.        |
|           | du>                                                                                                    | Se reporter au camer technique pour plus de precision.               |
| ᠕         | 124 - FIN DE CONTRAT : <salarié> - Rubrique</salarié>                                                                                            | DSN 02 :<br>Madula Castian, Contrat de Travail, Onglet Bâla Emplei : |
|           | absente : <date conventionnelle<="" rupture="" signature="" td=""><td>la data de signature de la convention de rupture</td></date>               | la data de signature de la convention de rupture                     |
|           | (pour ce motif de rupture) > - (S21.G00.62.004),                                                                                                 | canvantiannella est obligatoire si la convention de rupture          |
|           | pour la période d'activité <du au=""></du>                                                                                                    |                                                                      |
|           | 125 - FIN DF CONTRAT · <salarié> - (90) Valeur par</salarié>                                                                                     |                                                                      |
| ¢         | défaut attribuée pour la Rubrique : <type de<="" th=""><th>Module Gestion. Contrat de Travail. Onglet Pôle Emploi</th></type>                    | Module Gestion. Contrat de Travail. Onglet Pôle Emploi               |
|           | réalisation du préavis (pas de date de préavis                                                                                                   | Lorsque les informations concernant le préavis ne sont pas           |
|           | renseignée) > - (S21.G00.63.001), nour la période                                                                                                | renseignées, le code "90 - Pas de clause de préavis                  |
|           | d'activité <du au=""></du>                                                                                                    | applicable" est affecté par défaut à la rubrique.                    |

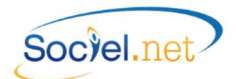

|          | 120 à 129 - FIN DE CONTRAT                                                                                                    | (Contrat de travail - Suite)                                      |  |  |
|----------|----------------------------------------------------------------------------------------------------|-------------------------------------------------------------------|--|--|
| ᠕        | 126 - FIN DE CONTRAT : <salarié> - Donnée absente</salarié>                                                                          | Tous types de DSN :                                               |  |  |
|          | dans Sociel.Net <pas bulletin="" de="">, pour la période</pas>                                                                       | Message pour signaler qu'il n'existe pas de bulletin de paie      |  |  |
|          | d'activité <a du="" partir=""></a>                                                                                                   | pour le mois de déclaration.                                      |  |  |
|          | 140 à 149 - PREVOYANCE                                                                                                    |                                                                   |  |  |
| 1        | 142 - PREV/MUT : <salarié> - Rubrique absente :</salarié>                                                                            | Modulo Costion Etablissoment :                                    |  |  |
|          | <date affiliation="" etc="" mutuelle="" prévoyance,=""> -</date>                                                                     | ll faut renseigner la date d'affiliation au niveau de la localité |  |  |
| <b>8</b> | (S21.G00.70.002), pour la période d'activité <du< td=""><td>n raut renseigner la date d'armation au niveau de la localite</td></du<> | n raut renseigner la date d'armation au niveau de la localite     |  |  |
|          | au>                                                                                                    | organisme Prevoyance ou Mutuelle.                                 |  |  |
| @        | 143 - PREV/MUT : <salarié> - Signalement :</salarié>                                                                                 | Module Gestion, Etablissement :                                   |  |  |
|          | < Changement de Code Institution Prévoyance,                                                                                         | Avertissement pour indiquer le signalement d'une                  |  |  |
|          | mutuelle etc > - (S21.G00.72.002), pour la période                                                                                   | modification au niveau du code Prévoyance ou du code              |  |  |
|          | d'activité <du au=""></du>                                                                                                    | Mutuelle.                                                         |  |  |
|          | 150 à 159 - RETRAITE                                                                                                    |                                                                   |  |  |
|          | 150 - IRC : < Salarié> - Donnée absente dans                                                                                         | Module Paie, Organismes, Onglet Localités : Il faut               |  |  |
| ₿        | Sociel.Net <localité irc=""> - (S21.G00.71), pour la</localité>                                                                      | renseigner le Code interne de l'organisme, code fourni par        |  |  |
|          | période d'activité <a du="" partir=""></a>                                                                                           | votre organisme de retraite. (cf. § <u>A. Organismes</u> ).       |  |  |
|          | INFORMATIONS - VERSEMENT ORGANISMES                                                                                                  |                                                                   |  |  |
| @        | Total cotisations : 99 999 € - TELEREGLEMENT NON                                                                                     | Le bloc S21.G00.20 n'a pas pu être généré soit parce que le       |  |  |
|          | ACTIF entre < Etablissement> et < Localité                                                                                           | paramétrage n'est pas complet (cf B. Les Versements aux           |  |  |
|          | Organisme>                                                                                                    | Organismes), soit parce que le paiement ne sait pas par           |  |  |
|          | Total catications : 00 000 f TELEDECLEMENT ACTIC                                                                                     | prelevement ou par teleregiement.                                 |  |  |
| ¢        | notal consations : 99 999 € - TELEREGLEMENT ACTIF                                                                                    | Le bloc S21.GUU.2U a pu etre genere, l'ordre de paiement          |  |  |
|          |                                                                                                    | sera donc enregistre a renvoi de la DSN.                          |  |  |